# **Next-Lab**

# Next Generation Stakeholders and Next Level Ecosystem for Collaborative Science Education with Online Labs

Innovation Action in European Union's 2020 research and innovation programme Grant Agreement no. 731685

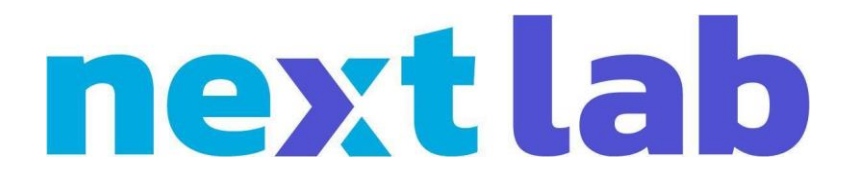

# **Deliverable D4.6**

# Releases of sustainable Sharing and Tutoring Platforms (M36)

Editor

D. Dikke (IMC)

Date

13 December 2019

Dissemination Level Public

Status

Final

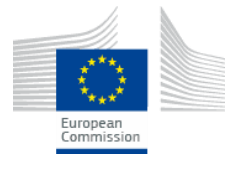

© 2019, Next-Lab consortium

| Beneficiary<br>Number | Beneficiary name                                 | Beneficiary short name | Country         |
|-----------------------|--------------------------------------------------|------------------------|-----------------|
| 1                     | University Twente                                | UT                     | The Netherlands |
| 2                     | École Polytechnique Fédérale de Lausanne         | EPFL                   | Switzerland     |
| 3                     | IMC Information Multimedia Communication AG      | IMC                    | Germany         |
| 4                     | EUN Partnership AISBL                            | EUN                    | Belgium         |
| 5                     | Ellinogermaniki Agogi Scholi Panagea Savva<br>AE | EA                     | Greece          |
| 6                     | University of Cyprus                             | UCY                    | Cyprus          |
| 7                     | Universidad de la Iglesia de Deusto              | UD                     | Spain           |
| 8                     | Tartu Ulikool                                    | UTE                    | Estonia         |
| 9                     | Núcleo Interactivo de Astronomia Associacao      | NUCLIO                 | Portugal        |
| 10                    | Ecole Normale Superieure de Lyon                 | ENS de<br>Lyon         | France          |
| 11                    | Turun Yliopisto                                  | υτυ                    | Finland         |
| 12                    | University of Leicester                          | ULEIC                  | United Kingdom  |

# The Next-Lab Consortium

#### Contributors

| Name                         | Institution |
|------------------------------|-------------|
| Diana Dikke                  | IMC         |
| Seyedmostafa Hosseini        | IMC         |
| Alla Domke                   | IMC         |
| Pablo Orduña                 | UDEUSTO     |
| Rosa Doran (peer-review)     | NUCLIO      |
| Henny Leemkuil (peer-review) | UT          |

# **Legal Notices**

The information in this document is subject to change without notice.

The Members of the Next-Lab Consortium make no warranty of any kind with regard to this document, including, but not limited to, the implied warranties of merchantability and fitness for a particular purpose. The Members of the Next-Lab Consortium shall not be held liable for errors contained herein or direct, indirect, special, incidental or consequential damages in connection with the furnishing, performance, or use of this material.

The information and views set out in this deliverable are those of the author(s) and do not necessarily reflect the official opinion of the European Union. Neither the European Union institutions and bodies nor any person acting on their behalf may be held responsible for the use which may be made of the information contained therein.

#### **Executive Summary**

The Next-Lab project aims at promoting inquiry-based science education (IBSE) with online labs in schools, by implementing the Go-Lab Ecosystem, building teacher communities and providing teacher training and support in 30 European countries. The Go-Lab Ecosystem, originally developed in the Go-Lab project, currently counts more than 18,000 teachers creating Inquiry Learning Spaces (ILSs) and a monthly platform's visitor number of around 10,000 visitors<sup>1</sup>. More than 1,800 ILSs have been implemented in the classroom and around 110,000 students benefit from the use of the Go-Lab Ecosystem. This success puts high requirements on the reliability, performance, and usability of the platform. Also, aspects relevant for the sustainability of the Ecosystem grow in their importance in the view of the project's end.

The Deliverable D4.2 (M12) reported on the migration of the Go-Lab Sharing Platform (Golabz) to the new technology (Drupal 8) with the aim to assure the availability, scalability, and the technical fitness of the Ecosystem in the long term, as well as its ability to handle large number of users and data. The current Deliverable reports on the new features and improvements implemented in the second and third years of the Next-Lab project.

The two main directions of the Golabz' development in the past two years were:

- (1) Improvement of the basic processes and existing features with the aim to provide better user experience and address users' feedback we received from training and implementation activities, as well as usability evaluation activities. For example, the authentication process, ILS publishing and updating processes, but also search and recommendation functions fall under this category.
- (2) Implementation of new features, relevant for the sustainability of the Go-Lab Ecosystem. These are, for example, the integration of premium online labs, implementation of a website presenting Go-Lab premium offers as well as security updates. Also, the social features contributing to the user interaction and additional quality assurance of the content play an important role for the sustainability of the platform.

The development of the Go-Lab Sharing Platform was an agile, iterative process. Users' feedback was considered in urgent bug-fixing, mid-term improvements, as well as planning for the new features. In this Deliverable, we do not report on all the small changes that were made to the platform but focus on the most critical features. Also, we relate these features to the feedback on Golabz' usability documented in D4.3 (M18) and sustainability efforts presented in D5.5 (M36).

<sup>&</sup>lt;sup>1</sup> Average number of Golabz visitors in the last twelve months (as of December 10<sup>th</sup>, 2019). The maximum number of visitors was reached in November 2019 and counted around 16,000 visitors in that month.

## **Table of Contents**

| Executive Summary4                                                                                                    |
|----------------------------------------------------------------------------------------------------|
| 1 Introduction                                                                                                    |
| 1.1 Initially planned features6                                                                                                    |
| 1.2 Features arising from the users' feedback7                                                                                                    |
| 1.3 Features related to the sustainability7                                                                                                    |
| 1.4 Structure of the Deliverable8                                                                                                    |
| 2 Improvement of the basic processes9                                                                                                    |
| 3 Content search and recommendation11                                                                                                    |
| 3.1 Enhancement of the search function11                                                                                                    |
| 3.2 ILS-authorship tracking and history12                                                                                                    |
| 4 Social features and recognition scheme15                                                                                                    |
| 4.1 Rating and commenting function15                                                                                                    |
| 4.2 Recognition scheme16                                                                                                    |
| 5 Integration of premium labs                                                                                                    |
| 5.1 Concept and architecture17                                                                                                    |
| 5.2 User management17                                                                                                    |
| 5.3 Premium resource access19                                                                                                    |
| 5.3.1 Premium Resource Loader (PRL)19                                                                                                    |
| 5.3.2 Premium Resource Gateway (PRG)19                                                                                                    |
| 5.4 Usage scenarios19                                                                                                    |
| 5.4.1 School director                                                                                                    |
| 5.4.2 Teacher                                                                                                    |
| 5.4.3 Student                                                                                                    |
| 5.5 Final remarks                                                                                                    |
| 6 Premium website and megamenu22                                                                                                    |
| 6.1 Navigation through the megamenu22                                                                                                    |
| 6.2 Go-Lab premium website23                                                                                                    |
| 7 Reliability, scalability, security                                                                                                    |
| 8 Summary                                                                                                    |
| ANNEX A: Commented list of requirements based on D4.3 Annex FF "Detailed Findings from the Analytical Walkthrough Performed for the New Go-Lab Sharing Platform" |
| 1. General                                                                                                    |
| 2. Lab editor experience                                                                                                    |
| 3. ILS editor experience                                                                                                    |

# 1 Introduction

The Go-Lab Sharing Platform (Golabz) originally developed in the Go-Lab project was migrated from Drupal 7 to Drupal 8 in the first year of Next-Lab in order to assure the availability, scalability, and the technical fitness of the platform in the long term. In course of the migration, the platform's architecture, data structure, and user interface were significantly improved, which is reported in the Deliverable D4.2 (M12). In the present Deliverable, we report on the new features and improvements implemented in the past two years of the project, which arise from the three main sources of requirements presented below.

# 1.1 Initially planned features

In the previous Deliverable D4.2 (M12), a list of features was documented, which had the status "work in progress", "planned" or "to be estimated/decided" (see D4.2, Section 4). Most features with the status "work in progress" and "planned" were implemented; one feature was discarded, as the use case has been considered invalid<sup>2</sup>. Out of the three features with the status "to be estimated/decided", one feature (implementation of reactive frontend) was discarded due to high effort and low priority. Table 1 provides an overview of the features that were remaining after the migration of the platform (as of D4.2) together with their current implementation status and a link to the section of this Deliverable, where the work is documented.

| Nr. | Status as of end of Year 1 | Feature                                          | Current status as of end of Year 3 | Section in this<br>Deliverable      |
|-----|----------------------------|--------------------------------------------------|------------------------------------|-------------------------------------|
| 1   | In progress                | Bug-fixing based on user feedback                | Done                               | Section 2                           |
| 2   | In progress                | Reimplementation of the Next-Lab project website | Done (plus<br>Premium website)     | Section 6                           |
| 3   | In progress                | Reimplementation of the Support page             | Done (plus<br>Support 2.0)         | - (reported in<br>D2.5, D2.8, D2.9) |
| 4   | In progress                | Improvement of the authentication process        | Done                               | Section 2                           |
| 5   | In progress                | Improvement of the lab publishing process        | Discarded                          | Section 2                           |
| 6   | In progress                | Improvement of the ILS publishing process        | Done                               | Section 2                           |
| 7   | In progress                | Implementation of the ILS-updating mechanism     | Done                               | Section 2                           |
| 8   | In progress                | Improvement of the reviewing process             | Done                               | Section 2                           |
| 9   | In progress                | Content display by a user                        | Done                               | Section 3                           |
| 10  | In progress                | Enhancement of the search function               | Done                               | Section 3                           |
| 11  | In progress                | Automated update of language information         | Done                               | - (small feature)                   |
| 12  | In progress                | Disabling not functioning labs                   | Done                               | - (small feature)                   |
| 13  | In progress                | Implementation of the content badges             | Done                               | - (small feature)                   |
| 14  | In progress                | Extension of the REST interfaces                 | Done                               | - (small feature)                   |
| 15  | Planned                    | Introduction of HTTPS protocol                   | Done                               | Section 7                           |

Table 1: Overview of the features implemented after the migration of Golabz

 $<sup>^{2}</sup>$  The requirement was to give the users rights to create new users, e.g. to create a "user" for a colleague, who has never logged in to Golabz, but contributed to the creation of a lab or an ILS: see Section 2 (bullet point 2) for details.

| Nr. | Status as of end of Year 1 | Feature                                       | Current status as of end of Year 3 | Section in this<br>Deliverable |
|-----|----------------------------|-----------------------------------------------|------------------------------------|--------------------------------|
| 16  | Planned                    | Implementation of social features             | Done                               | Section 4                      |
| 17  | Planned                    | Implementation of a badges system             | Done (Publishers)                  | Section 4                      |
| 18  | To be decided              | Implementation of a reactive frontend         | Discarded                          | -                              |
| 19  | To be decided              | Implementation of a cross-platform navigation | Done<br>(Megamenu)                 | Section 6                      |
| 20  | To be decided              | Implementation of ILS owner history           | Done                               | Section 3                      |

# 1.2 Features arising from the users' feedback

In addition, the Golabz platform has been continuously improved based on the feedback we received from the following sources:

- (1) *Teachers' feedback*: feedback was provided by the organisers and participants of the teacher trainings, as well as by the users of the Go-Lab Ecosystem using it beyond the training activities. It was forwarded to us by e-mail or sent via Intercom and usually reported some bugs or usability issues, which were checked and fixed by the development team.
- (2) Feedback from the PD<sup>3</sup> team (ULEIC): in September 2017, the PD team tested the new Golabz platform by conducting an "analytical walkthrough" and documenting usability issues related to the platform in general and specifically to the lab and ILS submission processes. The list of identified issues and respective improvement suggestions can be found in D4.3 (M18), Annex FF (also attached to this Deliverable as <u>Annex A</u>).

There is no dedicated section in this Deliverable describing all the small changes that have been made. Instead, we refer to the users' feedback, where applicable, while talking about improvements described in all sections of the Deliverable. <u>Annex A</u> provides the list of requirements arising from the usability evaluation and including comments on how the issues have been addressed.

# 1.3 Features related to the sustainability

Finally, several extensions of the platform have been planned and implemented with the aim to support the sustainability efforts of the project:

- (1) Premium website: the new website (<u>https://premium.golabz.eu</u>) presents the Go-Lab Initiative and its commercial offers, providing information tailored to the different target groups and regions. This website is planned as the main selling point for services aiming to assure the sustainability of the Go-Lab Ecosystem. (<u>Section 6</u>)
- (2) *Megamenu*: in order to reduce the complexity of Golabz' navigation and to seamlessly integrate the premium website into the Ecosystem, a megamenu has been implemented providing an overview and access to the most important information. (<u>Section 6</u>)
- (3) Premium labs: one pillar of the Next-Lab business model focuses on providing access to premium labs for schools as a yearly subscription. To support this, online labs of commercial provider LabsLand have been integrated into the Ecosystem<sup>4</sup>; mechanisms for access control and usage analytics have been implemented. (Section 5)

<sup>&</sup>lt;sup>3</sup> PD = Participatory Design

<sup>&</sup>lt;sup>4</sup> Online labs of further providers will be integrated in 2020; see Section 5 for details.

- (4) Smart Gateway and App Composer: these two services were migrated from UDEUSTO to IMC in order to allow their sustainable maintenance and delivery in the long term. During the migration, the components were optimized to fit IMC's technical infrastructure and IMC's technical team was trained in handling the components. (Section 7)
- (5) Reliability, scalability, and security: some changes and updates were introduced on the server-side of the platform in order to assure its stability and capability to handle larger number of users and data; the HTTPS protocol was introduced to make the communication between the Ecosystem's components more secure. (Section 7)

#### 1.4 Structure of the Deliverable

In order to provide an easy-to-read structure to this Deliverable, we group the implemented features *by topics* and provide links to the sources of feedback and other Deliverables, where necessary. Thus, this Deliverable has the following structure:

- <u>Section 2</u> focuses on the improvement of the *main processes* in Golabz: the authentication process, the lab and ILS publishing processes, the ILS updating process, as well as the content reviewing process.
- <u>Section 3</u> describes the enhancement of the **search and recommendation functions**, including the ILS-owner history, which presents the users with a list of previously published versions of an ILS and, thus, invites them to check related content.
- <u>Section 4</u> presents the new social features of Golabz: the content rating and commenting functions, which aim to facilitate users' collaboration as well as the content quality control by peers; furthermore, it provides an update on the implementation of the recognition scheme.
- <u>Section 5</u> focuses on the integration of *premium labs* into the Go-Lab Ecosystem, starting with the concept and architecture, over the implementation of the components, to the presentation of the target-group-focused use cases.
- <u>Section 6</u> describes the new *premium website,* which presents the commercial offers of the Go-Lab Initiative, such as paid teacher training and premium lab subscription.
- <u>Section 7</u> presents the work done in relation to the platform's *scalability and security*; it also reports on the migration of crucial components.

#### 2 Improvement of the basic processes

After the migration of the Sharing Platform to Drupal 8, the main processes have been reviewed and fine-tuned. On the one hand, the bugs have been identified (by the technical team during testing, but also reported by the users) and fixed; on the other hand, feedback from the usability evaluation activities has been considered and the usability of the interfaces has been improved.

The main processes that have been improved include:

- 1. Authentication process: after having released the platform, several usage scenarios have been reported, which we have not foreseen. Originally, the Single Sign On (SSO) was using the user name as a unique identifier for authentication. In some rare cases, it produced errors, as some users had identical user names. So, the unique identifier was changed to the user's email address. This was not an optimal solution either, as some users changed their emails in Graasp and could not access Golabz after that. In response to this, the authentication process was revised, so now a numerical unique identifier (a combination of numbers not visible for the user) along with email address is used in order to handle the SSO, avoiding the issues mentioned above.
- 2. Lab publishing process: as reported in D4.2 (M12), the implemented lab publishing process functions well. The only possible improvement we wanted to investigate was the possibility for the users to add new users (for example, a lab owner wants to add further lab owners, who do not have a Golabz account yet; currently, only an admin can add new users, or the users have to register themselves via Graasp). The usage scenario and its technical implementation turned out to be quite complex. First, such procedure could easily lead to the duplication of user accounts and cause conflicts in the future (for example, if a teacher has an account in Graasp but has never logged in to Golabz; if a colleague creates a "user" in Golabz, it will cause conflict when the teacher tries to login to Golabz from her existing Graasp account). Second, the procedure of creating accounts by one person for other people is not clear as a usage scenario, but also from the data protection point of view. Taking into account these considerations, it was decided to discard the feature.

On the other hand, the usability evaluation activity conducted by ULEIC in September 2017 delivered a detailed feedback on the usability of the lab publishing process. Out of 27 identified issues, 20 were addressed and the usability of the process was improved (see <u>Annex A</u> for the list of issues and comments on how they were addressed). The remaining 7 issues were discarded, in most cases, as they were related to the standard Drupal forms, which cannot be easily changed (too high effort compared to the potential use).

3. ILS publishing process: the ILS publishing process has been simplified, so it requires less clicks from the user in order to be redirected from Graasp to Golabz and to submit an ILS. The redirection process was revised to allow smoother communication between the platforms while sending less requests; this had a positive impact also on the content reviewing process, reducing the number of "false alarms" (notifications) about submitted content resulting from recurring submission requests. Furthermore, some issues have been fixed related to the failing SSO during the ILS publishing or updating process as well as related to the caching. Now the ILS publishing process works smoothly.

Also here, the usability of the process was improved based on the feedback from the usability evaluation activity in September 2017. Out of the 32 reported issues, 24 were solved and 8 were discarded (typically as they were related to the standard Drupal forms or functions, which cannot be easily changed). The list of identified issues and comments on how they were addressed can be found in the <u>Annex A</u>. Users' and partners' feedback sent to us per

e-mail and via Intercom was very helpful to identify and resolve technical issues (as described in the previous paragraph).

- 4. ILS updating process: this process was implemented at the beginning of the second project year and has been improved and fine-tuned over the past two years based on the users' feedback. Several bugs related to the SSO in the course of updating, but also some other errors, were reported, so we were able to identify and fix them. Importantly, a new usage scenario was identified and implemented: some teachers create an ILS together, but it is only one teacher who clicks the "publish" button and submits the content to Golabz. When an ILS needs to be updated, it's not always the same teacher who resubmits it to Golabz; in some cases, the first author is not even involved. Originally, only the technical author (who clicked the "publish" button) was able to update the submitted content. In order to address the needs of the co-creators, now it is possible for any of them to update the content afterwards. This is especially welcomed by the participants of the Summer Schools and other training events, as they usually create ILSs together and publish and update them after the training.
- 5. Content reviewing process: as described above, the ILS submission process was simplified, which led to the improvement of the content reviewing process as well. Furthermore, a notification mechanism has been implemented, so the reviewers receive an email once a new ILS has been submitted. There are two views available to the reviewers: (1) list of content by type (e.g. list of all ILSs or labs or apps) and (2) list of content by user. To provide the second view, the user profiles have been adapted; the list of user's content is also visible for other users. A contact button is available (only for authenticated users), so the reviewers or other users can approach the author of an ILS, lab, or app. (See <u>Annex A</u> for the adaptations made to the user profiles based on the feedback from usability evaluation activities).

To summarize, the main processes in Golabz have been tested in many iterations by the project team (technical team and PD team), as well as by the users is scope of multiple training events. This allowed to improve and fine-tune the processes, so by now they provide a reliable functionality, which does need attention of the technical team and can smoothly function after the project end.

#### **3** Content search and recommendation

The Go-Lab Sharing Platform currently contains more than 600 online labs and more than 1,000 ILSs. Sometimes, searching for content using the sort and filtering functions may be quite time consuming, therefore, it is crucial to have a reliable search function. Furthermore, recommendation of content based on the currently selected item provides additional help to the teachers in identifying online labs and ILSs suitable for their classroom activities.

## 3.1 Enhancement of the search function

After the migration of Golabz to Drupal 8, it was only possible to search content by the terms contained in the content name and description, which made the search results quite limited. In order to close this gap, the structure of the search API was modified, improving the back-end database indexing (to make the search results more reliable) and including taxonomy terms (such as subject domains) into the search mechanism. Unfortunately, it was not possible to include the relationships between the content items into the search (for example, if searching by lab name, display also ILSs containing that lab) due to a bug in the original Drupal module. However, this lack is compensated by the recommendations provided on the dedicated resource pages: "Recommendations" (based on similarities in the metadata taxonomy) on the lab and ILS pages as well as "Used in these spaces" on the lab pages (see Figure 1). The recommendation mechanisms have been revised in order to assure their accuracy and timely update.

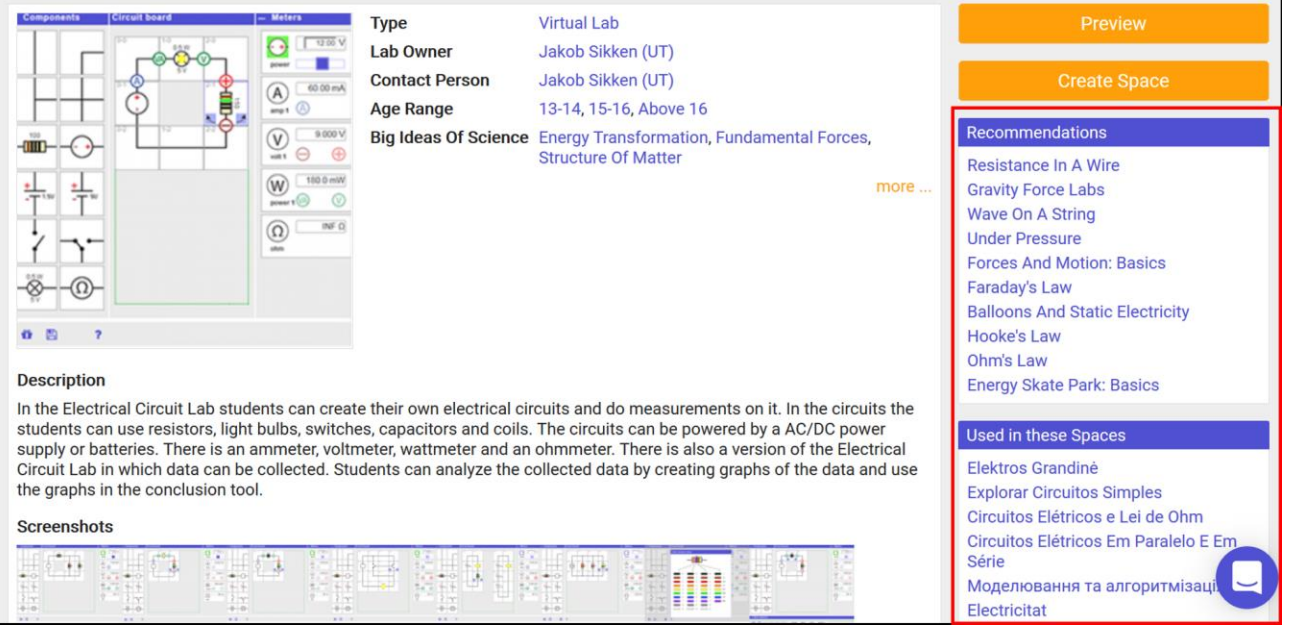

Figure 1: "Recommendations" and "Used in these Spaces" tabs on a lab page

In addition, a simple mechanism to sort the search results by content type (lab, app, ILS) has been implemented (see Figure 2 on the next page). Furthermore, now it is possible to search the content by user. Thus, if typing user's name, the content assigned to this user is displayed (the user is the creator/owner of the content or a contact person). (See Figure 2 demonstrating the search for "phet" online lab provider and displaying the results for labs).

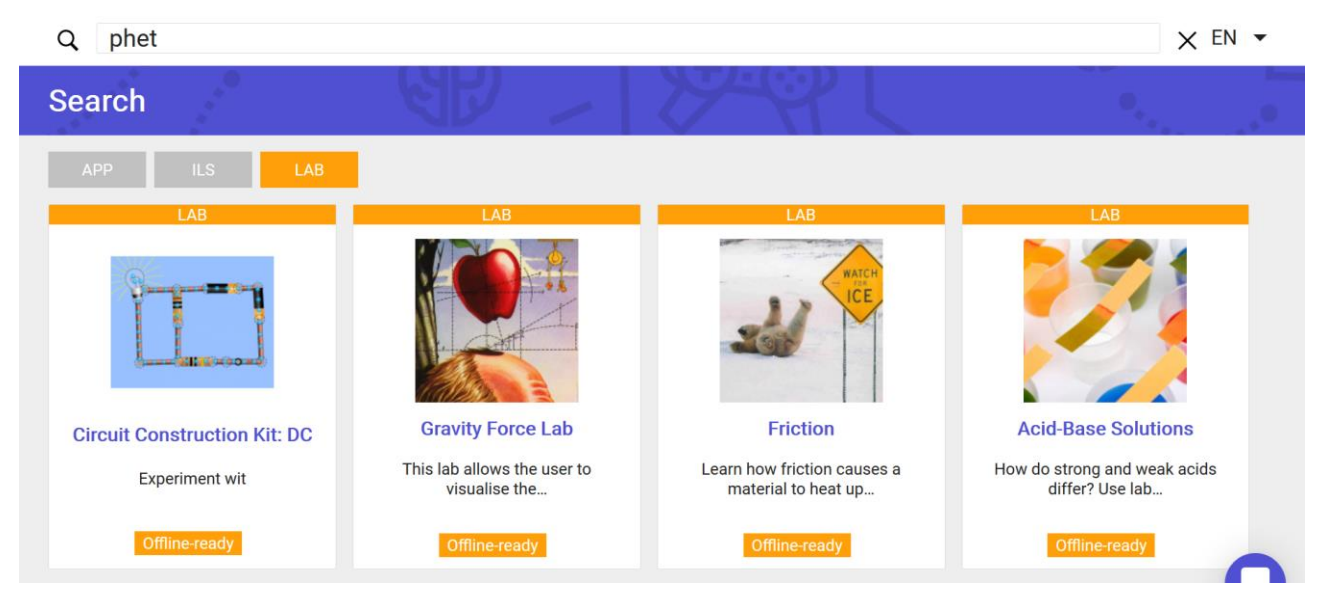

Figure 2: Search by user and sorting search results by content type

This function is closely related to the changes made to the user profiles. After the migration to Drupal 8, only the content was displayed in the user profile, which the user has published him- or herself (co-creators and contact persons were not considered). Now the list of content in the user profile presents all items assigned to the user (including the "creator" or "contact person" roles). Furthermore, an interface has been added, allowing the user to access and edit all content, in which (s)he has the "creator" role, even if this content was not published by this user. This has been done to allow co-creators of an ILS to update already published content (as described in <u>Section 2</u>). Figure 3 presents an updated user profile including "My content" and "Edit content" tabs.

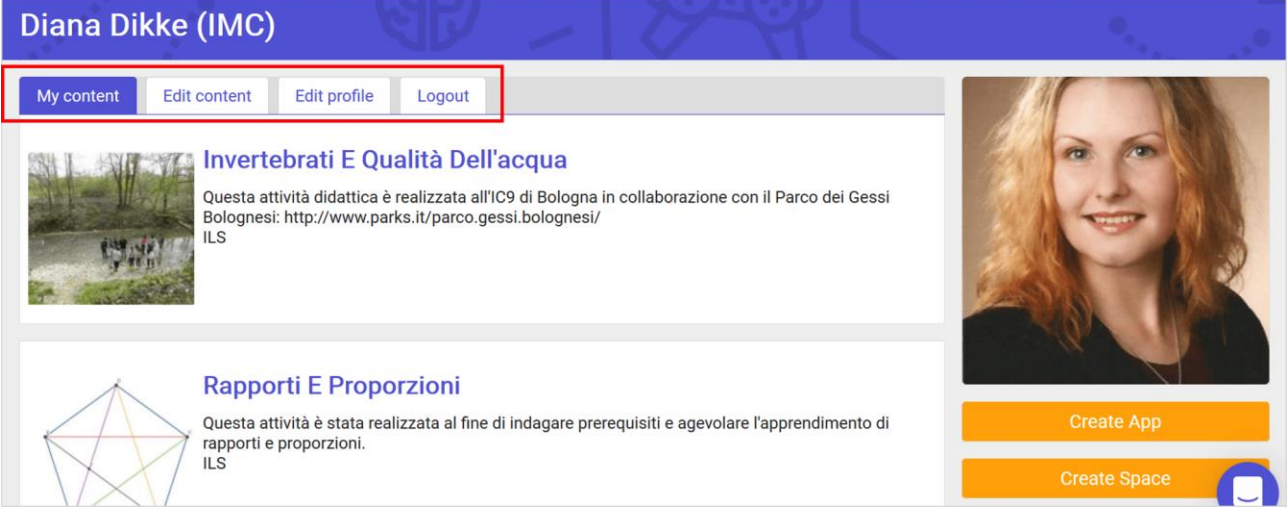

Figure 3: Updated user profile including list of content

# 3.2 ILS-authorship tracking and history

The Go-Lab Sharing Platform allows teachers to copy published ILSs of their colleagues, adapt them and publish these adapted ILSs back to the platform. Previously, giving credits to previous authors was handled with the help of the "Owner" (publisher of the current version of the ILS) and "Creator" (author of the original ILS) fields, which were filled in by the author publishing the current version of an ILS. This procedure had several disadvantages: (1) the differentiation between "Owner" and "Creator" was quite confusing for the users, (2) the information entered into the fields was not always reliable, and (3) the authors of all previous versions could not be considered.

In order to close this gap, a mechanism has been implemented, allowing to track the authorship of the published ILSs. In particular, this mechanism:

- (1) Tracks all authors and co-authors of an ILS, from the moment of its first publication in Golabz over all following versions published in Golabz;
- (2) Displays the list of all previous versions of an ILS on the right of the current ILS page (see Figure 4 below); any previous versions of an ILS which were removed from the platform are removed from the list automatically;
- (3) On the page of the current ILS, only the authors of the current ILS are displayed, so there is no confusion between the "Owner" and "Creator" fields (the authors of the original and intermediate versions can be viewed on the respective ILS pages).

Importantly, the list of previous versions of an ILS serves also as an additional recommendation for the users willing to find similar ILSs to the topic.

| ধান                                                  |                                                                                                    | •,                                                                                                    |                                                                                                    |
|------------------------------------------------------|----------------------------------------------------------------------------------------------------|----------------------------------------------------------------------------------------------------|----------------------------------------------------------------------------------------------------|
| Creator                                              | Jorge Vallin                                                                                                    | Preview                                                                                                    | 1                                                                                                    |
| Age Range<br>Big Ideas Of Science<br>Subject Domains | Before 7, 7-8, 9-10, 11-12, 13-14, 15-16, Above 16<br>e Energy Transformation, Fundamental Forces<br>Forces And Motion Physics      | Duplicate S                                                                                                    | pace                                                                                                    |
| Language                                             | English                                                                                                    | Previous versions of the                                                                                                    | ILS                                                                                                    |
| Average Learning<br>Time                             | 45 Minutes                                                                                                    | Simple Machines<br>(Gears)                                                                                                    | 09/03/2016                                                                                                    |
| License<br>Works Offline                             | Creative Commons Attribution (CC BY)<br>No                                                                                          | Series And Parallel<br>Circuits                                                                                                    | 24/03/2015                                                                                                    |
|                                                      |                                                                                                    | Recommendations                                                                                                    |                                                                                                    |
|                                                      |                                                                                                    | Pendulo Simple<br>Simple Machines (Gears<br>Zahnräder                                                                                                    | 5)                                                                                                    |
|                                                      | Creator<br>Age Range<br>Big Ideas Of Science<br>Subject Domains<br>Language<br>Average Learning<br>Time<br>License<br>Works Offline | CreatorJorge VallinAge RangeBefore 7, 7-8, 9-10, 11-12, 13-14, 15-16, Above 16Big Ideas Of ScienceEnergy Transformation, Fundamental ForcesSubject DomainsForces And Motion, PhysicsLanguageEnglishAverage Learning45 MinutesTimeIticenseCreative Commons Attribution (CC BY)Works OfflineNo | Creator       Jorge Vallin         Age Range       Before 7, 7-8, 9-10, 11-12, 13-14, 15-16, Above 16         Big Ideas Of Science       Energy Transformation, Fundamental Forces         Subject Domains       Forces And Motion, Physics         Language       English         Average Learning       45 Minutes         Time       License         License       Creative Commons Attribution (CC BY)         Works Offline       No |

Figure 4: Example of "Previous versions of the ILS" recommendation list

From a technical point of view, the authorship tracking process has been implemented as follows. To track an ILS-authorship and history two values are stored and shared between Graasp and Golabz platforms: each ILS has (1) an ID that is used in Graasp as a unique identifier and is a key reference to that ILS in Golabz and (2) a provenance, which is a list containing IDs of previous versions of the ILS (i.e. starting from original to the latest copies). Figure 5 visualises the authorship tracking process from the technical perspective.

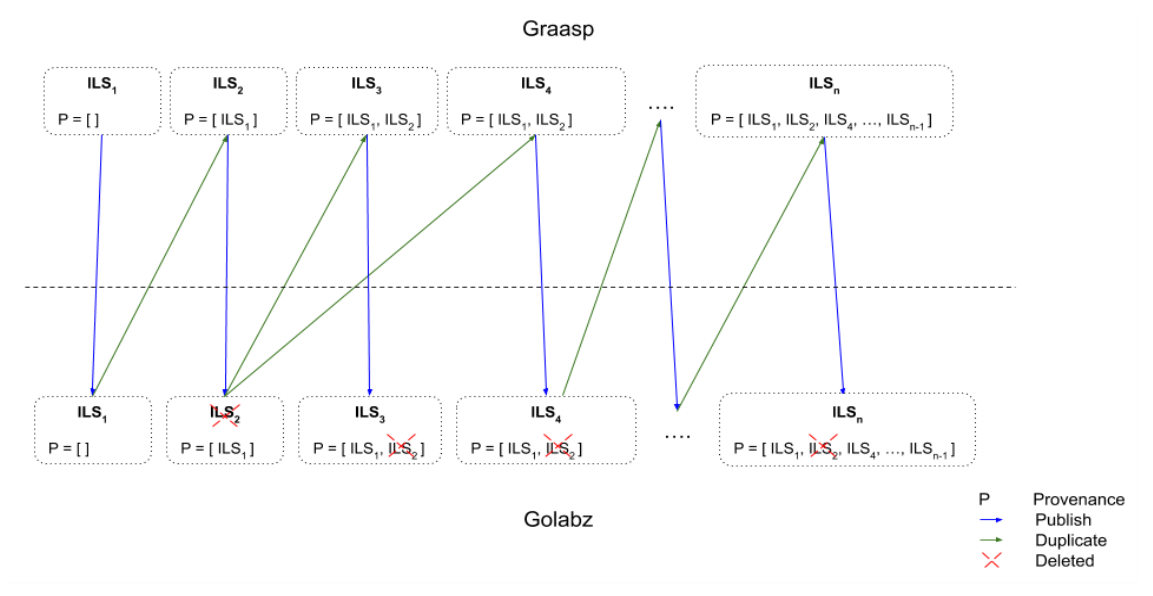

Figure 5: ILS-authorship tracking process overview

There are two possible cases why an ID might not be found in the database: (1) the ILS was previously published in Golabz and it has been deleted later, (2) the ILS was created in Graasp but not published in Golabz. In the first case, the deletion of a published ILS in Golabz results in the deletion of its ID in all other ILSs' histories. In the second case, if an ILS is created in Graasp as a result of duplication of an ILS from Golabz, the duplicated ILS' ID is added to the provenance list at Graasp to facilitate the tracking of the ILS-authorship; however, if the duplicated ILS is not published in Golabz, it won't be publicly displayed in the ILS history.

Similarly, all these processes apply to the update of an ILS.

#### 4 Social features and recognition scheme

In order to facilitate users' collaboration and allow for quality check by peers, the rating and commenting function has been introduced; the "sort" function has been adapted accordingly. Furthermore, the mechanisms behind the "sort" function have been improved, now providing more accurate results.

#### 4.1 Rating and commenting function

Each authenticated user of Golabz can rate content of other users (labs, apps, ILSs) using a fivestarts scale; it is also possible to leave comments, which can address other users (like "I highly recommend this lab for the physics class!") or the author (like "The conceptualisation phase of the ILS can be improved by adding questioning scratchpad"). A notification feature sending an email to the author, when a new comment gets published, is currently being implemented. Figure 6 visualises the rating and commenting function on a dedicated ILS page.

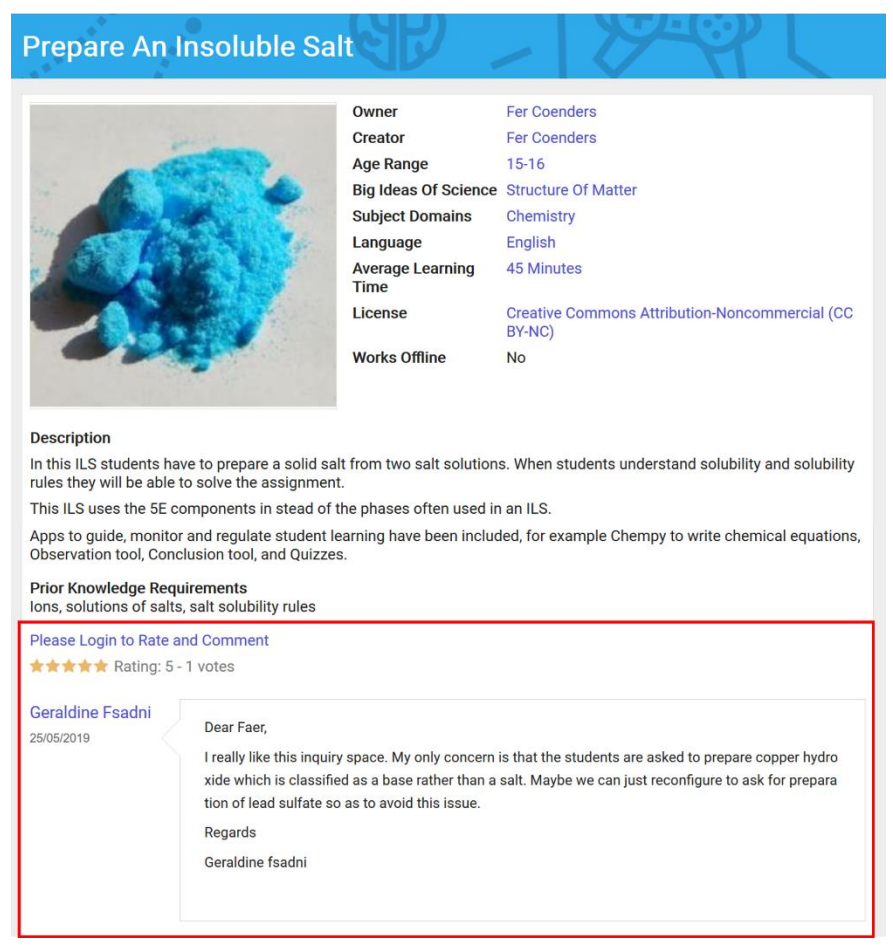

#### Figure 6: Rating and commenting function

On the list pages of labs and ILSs (<u>https://www.golabz.eu/labs</u> and <u>https://www.golabz.eu/spaces</u>), the resource rating is displayed under the name of the resource (see Figure 7 on the next page). The "sort" function on the right of the page now has an option "Top rated", allowing to display top rated resources on top of the list (see Figure 7 on the next page).

Besides the new "Top Rated" option, on the ILS list page there is an option "Example ILS first", allowing to display quality-approved Example ILSs on top the list. Furthermore, on the lab list page, there will be an option "Premium labs first", bringing commercial labs to the top of the list (as soon as premium labs become available).

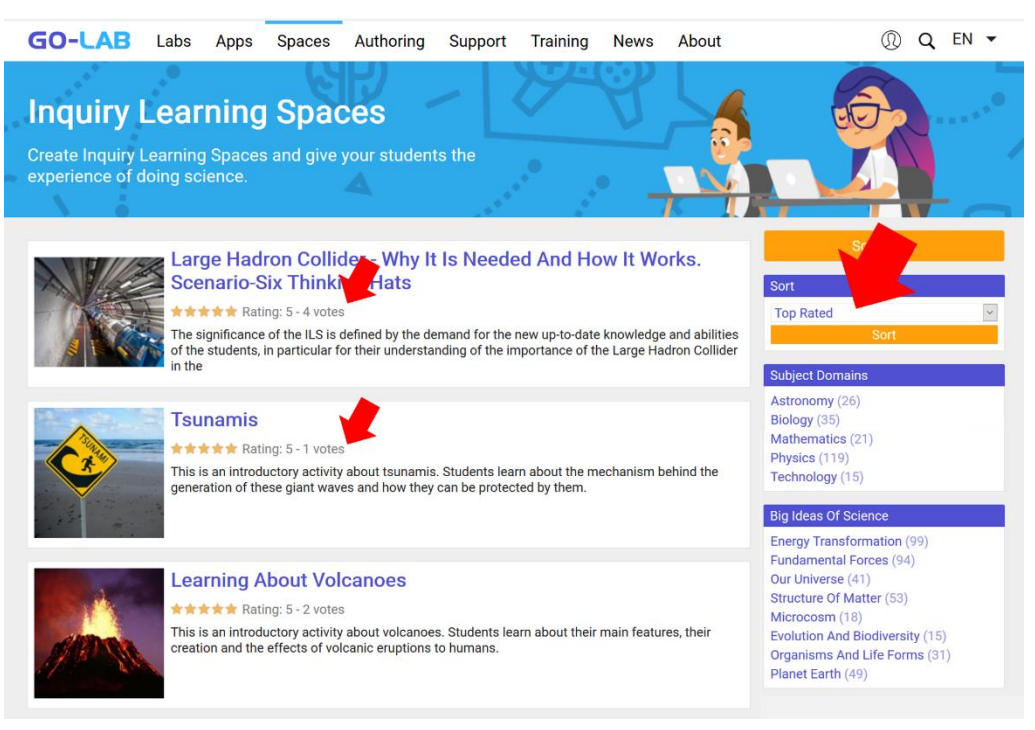

Figure 7: Rating in the list of ILSs

#### 4.2 Recognition scheme

As reported in the Deliverable D2.7 (M24), the first badges (Publishers and Implementers) have been introduced in the second year of the project. The original plan was to have several additional badge categories, such as Co-creators (users who have co-created ILSs together with their colleagues), Experts (users having proven expert skills in ILS creation), and Ambassadors (the Next-Lab Ambassadors). However, we have identified several problems related to these badge categories:

- Nearly all users have shared their ILSs with their colleagues or added project partners to their ILSs to receive pedagogical or technical support; thus, it is not possible to identify real cocreators in an automated way;
- 2. Assigning Co-creators and Implementers badges requires us looking into the usage data and making the status ("this user has created ILSs together with someone" or "this user has shared an ILSs with more than 10 standalone users") publicly available as a badge, which contradicts our data management plan and can lead to GDPR-related issues;
- 3. The Expert and Ambassadors badges showed to involve high risk of exclusion of users. For example, the official Next-Lab Ambassadors have a great contribution to the dissemination of Go-Lab; however, there are many other teachers who actively disseminate Go-Lab among their colleagues; these teachers might feel excluded, if not receiving a badge. Same goes for the Experts: it is very difficult to identify expert users based on their participation in the project activities, since there are many proficient users in the different countries whom we might not know personally.

Considering the difficulties described above as well as the low users' value of this feature, it was decided to keep only the Publishers badges (for users who have published at least one ILS in Golabz), since these can be assigned based on the publicly available platform's data and communicate a concrete status, without the risk to exclude any categories of users.

#### 5 Integration of premium labs

The integration of premium labs into the Go-Lab Ecosystem is a part of the sustainability plan of the Next-Lab project. The commercial premium labs will be offered to schools as a yearly subscription based on the number of students and will include online labs, such as advanced remote labs and 3D virtual labs (see Deliverable D5.5 for details). In this section, we describe the proof-of-concept implementation needed to validate the business model and collect users' feedback on the technical facilities. These technical facilities will be extended step-by-step along with the progress of the commercial activities.

#### 5.1 Concept and architecture

The system architecture for the integration of premium resources into the Go-Lab Ecosystem consists of three main components:

- 1. Premium Resource Loader (PRL): a web application running on the Graasp platform, enabling users to enter their credentials and access premium content.
- 2. Premium Resource Gateway (PRG): a program located between Golabz platform and premium resource provider and handling the reservation of certain premium resources for the subscribed users.
- 3. Premium Resource Provider (PRP): the actual location of premium resources in the lab owner's repository, communicating with the PRG for the reservation of resources.

Figure 8 visualises the high-level architecture of the integration of premium resources and the main system components.

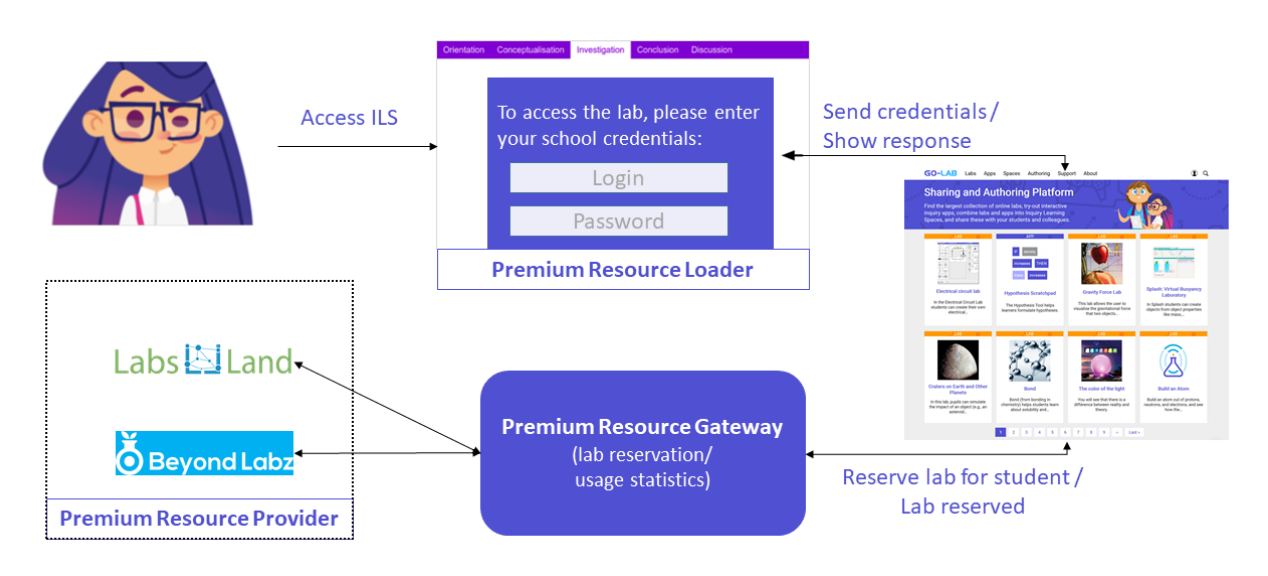

Figure 8: High-level architecture of the system

#### 5.2 User management

In order to support premium lab subscription, we have introduced an extended user management system within Golabz. This system includes two types of accounts:

1. *Extended admin account*: the Golabz admin account now includes a new page allowing to manage subscriptions, including creation of school accounts, assigning school director and/or admin to the school account, defining start and expiration dates of the subscriptions (activating and deactivating subscriptions), and generating students' access credentials.

2. School account: the school profile page enables the school director/admin to manage the account, including assignment of teachers to the school account and viewing and downloading students' access credentials assigned to the school. Both Golabz and school admins will receive an automated notification prior to the subscription expiration, so it can be prolonged or cancelled on time.

The school account involves three types of user roles:

- (1) *Director/admin*, as described above.
- (2) Teachers: existing teacher accounts can be assigned to the school account by the school director/admin, so there is no need for teachers to create a new account in addition to their free account. Once a teacher's account is assigned to the school account which has premium subscription, the premium resources in Golabz get unlocked for the teacher and can be used in Graasp for creating and sharing ILSs as usual.
- (3) Students: in accordance with Go-Lab's policy of not collecting any personal students' data, there are no student accounts related to the premium subscription. Instead, Golabz admin will automatically generate anonymous access credentials for the given number of students, which will be available to the school director/admin in the school account. Students will receive those credentials from their teacher, e.g. in form of a student card, and use them to access premium resources within ILSs.

Figure 9 (below) presents an example of student access credential. Apart from the school name, all other information is generated automatically.

- Username acts as a nickname for the student and is not unique. User names are designed to be simple enough for young students and follow an "adjective + noun + integer (0-99)" rule. Furthermore, in order to provide more anonymity to school, usernames are only shared with the school administration; within the Go-Lab Ecosystem, only a universal unique identifier (e.g. e726c7c8842643123b5af01e...) is shared with the Premium Resource Gateway. The correspondence between the username and the unique identifier is only known by Golabz.
- School name is unique and is created by Golabz administrator. The actual school names are shared with the Premium Resource Gateway to collect usage statistics at the school level.
- Login codes are eight character long unique identifiers consisting of English alphabet letters and numbers (i.e. 0-9). They are designed in a way not to follow a specific pattern (e.g. EUCZ2559) and along with a secret code referring to a combination of school account and user-ID at the background. These codes are only known to Golabz and respective school admin and students.
- *Pass codes* are random four-character long numbers; they are not unique, assigned to the users randomly, and used along with the login code by the student as access credential.

When accessing a premium lab, the student is requested to enter the Login and Pass codes. The school name and nickname are used within the Premium Lab Loader to display a greeting message.

| Us | ser:  | BlueDolphin12 |
|----|-------|---------------|
| Sc | hool: | Hogwarts      |
| Lo | gin:  | GHRW1233      |
| Pa | ss:   | 8302          |
| `  |       |               |

Figure 9: Example of a student access card

#### 5.3 Premium resource access

#### 5.3.1 Premium Resource Loader (PRL)

The PRL runs within ILSs in the student view (standalone view) of the Graasp platform. Whenever a user accesses an ILS that contains a premium resource, a simple login page is presented. It enables users to enter their credentials, including an 8-characters long "login code" and a 4-digit long "pass code". Moreover, in order to speed up the access process, we made use of cookies to store users' pass code for a period of 30 minutes; therefore, if the student closes the ILS page and returns to it within that period, (s)he is only asked to enter the login code again. In addition, a user-friendly generated nickname is provided to each user. After having entered the login code, the user is presented with a greeting message showing the nickname and the school name.

Once the user enters the credentials, the required information about the user (i.e. the user's universal unique identifier, type, the school's universal unique identifier and name) as well as about the premium resource and ILS is sent to the Golabz platform for further processing. Next, the manipulated data (to allow users' anonymity) are sent to the Premium Resource Gateway. In case of successful response from the Gateway, the requested premium resource is displayed and ready for usage within the ILS. In case of failure, a message is displayed to the user (student) asking to consult the teacher for further assistance.

#### 5.3.2 Premium Resource Gateway (PRG)

The PRG is a software component that acts as a gateway between Golabz and the Premium Resource Providers (PRPs). This way, Golabz has a single simple protocol with the PRG, and the PRG communicates with each of the PRPs using the protocols that the PRPs define, and supporting multiple protocols if required, without requiring changes in Golabz.

The concept is similar to the Smart Gateway used for communicating with each of the non-premium laboratory providers. However, the Smart Gateway typically interacts with providers which do not need any control on how many times or for how long the laboratories are used; which is not the case in the PRG. For this reason, the PRG is an isolated component that relies on a more robust protocol focused on managing binding transactions between both Golabz and the PRPs and keeping track of all the exchanges that occurred in a reliable way. The PRG also stores this information (without private user data) for potential audits or creation of reports for Golabz or the PRPs.

#### 5.4 Usage scenarios

In order to give the above concepts a more practice-oriented form, below we present several highlevel use cases describing the interaction between the users and the platform.

#### 5.4.1 School director

*Prerequisite*: the school was informed by one of the Go-Lab Initiative partners or found information on the premium website about the premium lab subscription and decided to acquire it for the next school year. After having established the contact and agreed on the terms, the school has paid the subscription price for 100 students to the bank account of the Go-Lab Initiative<sup>5</sup>.

- 1. Golabz admin creates a school account in Golabz and assigns the school director (and/or admin or any other representative named by the school) to that account.
- 2. Golabz admin generates 100 access credentials for the students (in an automated way), which are assigned to the school account.

<sup>&</sup>lt;sup>5</sup> For Go-Lab Initiative, its partnerships, and payment procedures, see Deliverable D5.5 Section 4.

- 3. School director receives a notification about the school account creation together with the access data.
- 4. School director accesses the school account and assigns teachers of the own school to this account (the teachers have previously given the school director the nicknames/emails they use to access the Go-Lab Ecosystem).
- 5. School director downloads the list of students' access credentials. The access credentials are then distributed to the students by the teachers.
- 6. Teachers and students can start using premium resources.

*End of the scenario*: one month prior to the subscription expiration, both the school director and Golabz admin receive a notification reminding about the expiration. If the school wants to prolong the subscription for one more year, they pay for the subscription. If not, they cancel the subscription. Depending on the payment/cancellation status, Golabz admin keeps the subscription activated or deactivates it in the school account.

*Note*: to the renewal of the subscription, the school can inform Golabz admin about the changes in the number of students (e.g. total number of students, how many students have graduated, how many new students have come), so the number of available students' credentials can be adapted.

#### 5.4.2 Teacher

*Prerequisite*: the school has acquired the subscription and the school director has assigned teachers to the school account.

- Teacher accesses Golabz in order to find premium labs. She opens the lab list page (<u>https://www.golabz.eu/labs</u>) and activates "Premium labs first" sort option on the right of the page. Premium labs are displayed on top of the list.
- 2. Teacher opens one of the lab pages and clicks "Preview" button (available for all users) to view the lab. As the school has an active subscription, the "Create space" button is activated for this teacher as well.
- 3. Teacher clicks "Create space" button, edits the ILS and shares it with the students as usual.
- 4. Teacher can publish her ILS in Golabz. (In this case, a warning will be displayed on the ILS page, saying that the ILS contains premium content. The ILS can be copied and edited by other users as usual; however, the premium lab contained in the ILS will be available only for subscribed users).

*End of the scenario*: if the school has not prolonged the subscription, the "Create space" button on the premium lab pages will be blocked. There will be no consequences for private or published ILSs; however, the teacher or students won't be able to access the premium labs within those ILSs anymore. (If the teacher wants to continue using those ILSs, she can replace premium labs with free labs or ask the school to prolong the subscription).

#### 5.4.3 Student

*Prerequisite*: the school has acquired the subscription and the students have received the access credentials (login and pass code) from their teachers.

- 1. Student receives the link to the ILS from the teacher and starts using it as usual.
- 2. In the Investigation phase, the student is requested to enter her login and pass code to access premium lab. After the student entered the credentials, the lab is unlocked and ready to be used; a personal greeting message is displayed.

- 3. If the student navigates between the phases of the ILS and comes back to the Investigation phase, she does not have to re-enter her credentials, as the lab remains active while the student is working with the ILS.
- 4. If the student closes the ILS and opens it within 30 minutes again, (s)he is only requested to enter her login.

*End of the scenario*: if the school has not prolonged the subscription, after entering the credentials a message will appear saying that the credentials are not correct, or the subscription has expired and asking the student to contact the teacher for further assistance.

# 5.5 Final remarks

The usage scenarios and technical aspects described above cover the proof-of-concept, basic implementation, which is needed to validate the business model and to collect users' feedback on the technical facilities, which will serve as a basis for the further development and fine-tuning of the system. When the business model becomes more mature and some first revenues are reached, the implementation of the following enhancements will be considered:

- Enhancement of the usage scenarios and usability of the system;
- Online payment system and automated subscription management;
- Reliability of the access control to avoid sharing credentials by the users.

For now, we have focused on the components and features which are essential for making premium labs available. This pilot implementation is done in collaboration with the remote lab provider LabsLand (<u>https://labsland.com</u>), whose labs will be integrated into the Go-Lab Ecosystem first (the launch is planned for the first quarter of 2020). Furthermore, we are discussing with the provider of 3D virtual labs Beyond Labz (<u>https://www.beyondlabz.com</u>), taking into account their requirements; the integration of their labs is planned for 2020. Finally, the Premium Labs Gateway will provide an LTI-interface, allowing an easy integration of any LTI-compatible resources and repositories of resources, so we can approach other online labs providers in the future.

#### 6 Premium website and megamenu

After the migration of Golabz to Drupal 8, at the beginning of Year 2, the Next-Lab project website (<u>https://nextlab.golabz.eu</u>) was implemented in alignment with the new design of the platform. This website provides an overview of the project's mission and goals, the project consortium and the Go-Lab Initiative. Furthermore, it gives access to the publications and deliverables from both Next-Lab and Go-Lab projects.

In the third project year, we decided to extend the infrastructure and to implement a new premium website (<u>https://premium.golabz.eu</u>) for the following purposes:

- (1) Present the commercial offers of the Go-Lab Initiative, e.g. premium online lab subscription, paid teacher training, pedagogical consultancy, etc.
- (2) Present the Go-Lab Initiative itself, while addressing the different target groups (schools and teachers, Ministries of Education and TTIs, online lab providers, etc.) and explaining what kind of cooperation we can offer to them.
- (3) Provide sustainable access to the information, which should be available after the project time. For example, each project of the Go-Lab Initiative receives a dedicated page (e.g. Go-Lab, Next-Lab, GO-GA, some other current and past projects related to Go-Lab). Also, the deliverables and publications from these projects (at least Go-Lab and Next-Lab) will be stored in one place and won't have to be migrated each time we start a new project. So, in the future, all new projects will be added to this area of the premium website and stay there beyond their lifetime.

Thus, the new premium website will replace the current Next-Lab project website, whose weblink will be redirected to the corresponding area of the premium website shortly after the project end.

#### 6.1 Navigation through the megamenu

The megamenu introduced on the Go-Lab Sharing Platform extends the two areas of the main menu: "About" and "Premium". Most of the pages accessible through the megamenu are hosted on the new premium website (<u>https://premium.golabz.eu</u>). Some items of the megamenu (especially those under the "Keep in touch" section) lead to the pages on the Support page ("Go-Lab in your country", "National Training Institutes") or to the community registration forms in Graasp.

The "About" part of the megamenu is divided into three sections:

- (1) Who we are: here, we present the Go-Lab Initiative and related projects. A promo video of the Go-Lab Initiative is available.
- (2) What we offer: here, the Go-Lab Ecosystem is introduced. Dedicated pages provide information for schools and teachers, Ministries of Education and Teacher Training Institutions, as well as for the online lab providers. A video demonstrating the Go-Lab Ecosystem is accessible from the megamenu.
- (3) Keep in touch: this section gives access to the list of contacts (NECs and Ambassadors) in the different countries as well as to the list of TTIs, who are partners of Next-Lab. Access to European and African Go-Lab online communities is given. Furthermore, there is a possibility to download Go-Lab marketing materials as well as to contact us using a contact form.

Figure 10 (on the next page) demonstrates the "About" part of the megamenu.

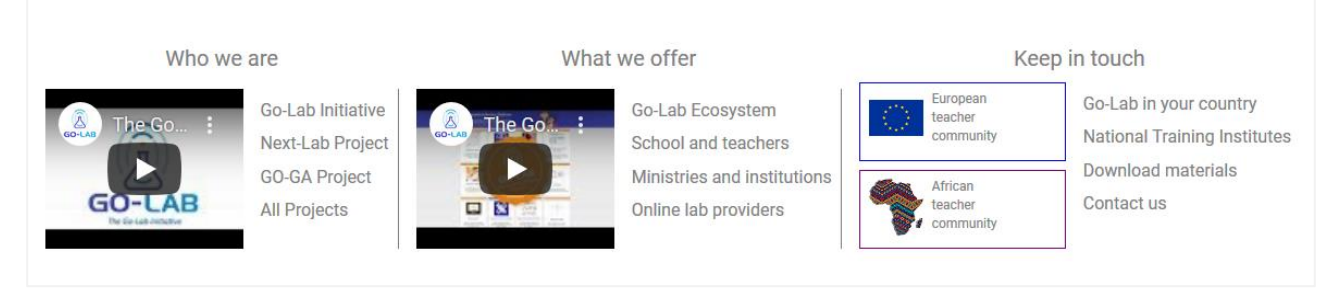

#### Figure 10: Megamenu: "About" menu item

The "Premium" part of the megamenu is divided into three sections as well<sup>6</sup>:

- (1) Tools: here, premium online labs and premium apps are presented.
- (2) Consultancy: this area presents pedagogical and technical consultancy.
- (3) Services: teacher training and school membership are the focus of this section.

The megamenu is implemented in two versions: desktop and mobile ones. Thus, also the smartphone and tablet users can easily navigate through the platform. Figure 11 presents the mobile view of the "About" and "Premium" megamenu areas.

| About 🔺                                                                                                    | Labs                                                                                                    |
|----------------------------------------------------------------------------------------------------|----------------------------------------------------------------------------------------------------|
| Who we are                                                                                                    | Apps                                                                                                    |
| About Go-Lab Initiative     Go-Lab Initiative     Nort Lab Initiative                                                                                                    | Spaces<br>Authoring                                                                                                    |
| GO-GA Project<br>All Projects                                                                                                    | Support<br>Bramium                                                                                                    |
| What we offer                                                                                                    |                                                                                                    |
| About Go-Lab Ecosystem     Go-Lab Ecosystem     School and teachers     Ministries and institutions     Online lab providers Keep in touch                                                                                                    | Premium online labs<br>Teacher dashboard apps<br>Services<br>Pedagogical consultancy<br>Technical consultancy<br>Training |
| Contraction of the sector community  Contraction of the sector community  Contraction of the sector of the sector | Teacher training<br>School membership                                                                                     |
| National Training Institutes<br>Download materials<br>Contact us                                                                                                    | About  News                                                                                                    |

Figure 11: Mobile view of the megamenu: "About" (on the left) and "Premium" (on the right)

#### 6.2 Go-Lab premium website

The structure of the premium website (<u>https://premium.golabz.eu</u>) is reflected in the structure of the megamenu presented above. Whereas the "About" part presents the Go-Lab Initiative, the Go-Lab Ecosystem, and the benefits for the different target groups, the "Premium" part focuses on concrete commercial offers. In order to make the website more appealing, several types of pages with dynamic elements have been implemented:

<sup>&</sup>lt;sup>6</sup> For the description of the commercial tools and services and related business models, please see D5.5 "Report on sustainability activities and results – final version" (M36).

- Page with scrolling statistics: this page type is applied to the Go-Lab Initiative page (<u>https://premium.golabz.eu/about/go-lab-initiative</u>). Under the text presenting the Initiative, the main statistics are shown (e.g. number of teachers trained by Go-Lab, number of teachers using Graasp, number of students benefiting from using ILSs etc.). When the user opens the page, the figures scroll from zero to the target number giving the page a more dynamic view. Figure 12 (on the left) presents the Go-Lab Initiative page.
- Page with flip card icons: this page type is applied to the Go-Lab Ecosystem page (<u>https://premium.golabz.eu/about/go-lab-ecosystem</u>). Instead of presenting the users with a long description of the platform, we've decided to structure the content using the flip card icons. The icons are grouped under three titles: "The Go-Lab Ecosystem supports...", "The Go-Lab Ecosystem offers..." and "We work closely with...". Under each title, the main content is presented on three icons, which flip when the user places the cursor over them (or clicks when on mobile). Figure 12 (on the right) presents the Go-Lab Ecosystem page.

| Go-Lab Initiative                                                                                                    | 1917 - 1919                                                                                                    | Pro L                                                                                                    |                                                                                                    | Go-Lab Ecosystem                   | <u> सम</u> ्र – ।                                                                                                |                                                                                                    |
|----------------------------------------------------------------------------------------------------|----------------------------------------------------------------------------------------------------|----------------------------------------------------------------------------------------------------|----------------------------------------------------------------------------------------------------|------------------------------------|----------------------------------------------------------------------------------------------------|----------------------------------------------------------------------------------------------------|
| The Go-Lab Initiative arose from the<br>facilitate the use of online laborator<br>find various Labs and Apps, and cri-<br>on the topics of Inquiry-Based Scie<br>claserroom                                                                                                    | ne successful Go-Lab project (2012-20<br>ries (Labs) and inquiry learning applicat<br>eate customized inquiry Learning Spac<br>ence Education (IBSE), development of                                                                                                    | (6) and gave the initiative its nan<br>ons (Apps) in STEM education. U<br>es (ILSs). Furthermore, the Go-Lal<br>21st-century skills, and the use                                                                                                    | ne. The aim of the Go-Lab Initiative is to<br>sing the Go-Lab ecosystem, teachers can<br>b Initiative conducts training for teachers<br>of ICT and the Go-Lab ecosystem in the                                                                                                    | The Go-Lab ecosystem suppor        | rts                                                                                                    |                                                                                                    |
| Classification<br>Over the years, several projects con<br>(Colub2) and the Authoring and Let<br>Lab ecosystem has the biggest col-<br>thousand LSB created by treachers<br>reaching out housands of teacher<br>2019)<br>Go-Lab premium tools and service<br>training institutes, schools, teacher<br>pedagogical ad technical consulta<br>Disclaimer: Co-Lab is there for free<br>ecosystem. | tributed to the development of the Go-<br>aming platform (Grassy). In cooperatio<br>discont of Labs (virtual labs, renote la-<br>and experts. The Go-Lab Initiative test<br>is, educations, and educational initiative<br>sare designed to meet the needs of t<br>rs, and online lab providers. Our ser-<br>nicels, so well as testicity tamping and<br>a control of the second second second<br>a control of the second second second<br>a control of the second second second<br>second second second second second<br>second second second second second<br>second second second second second second<br>second second second second second second<br>second second second second second second<br>second second second second second second<br>second second second second second second<br>second second second second second second<br>second second second second second second<br>second second second second second second<br>second second second second second second second<br>second second second second second second<br>second second second second second second<br>second second second second second second<br>second second second second second second<br>second second second second second second<br>second second second second second second<br>second second second second second second second<br>second second second second second second second second<br>second second second second second second second second second<br>second second second second second second second second second<br>second second second second second second second second second second second<br>second second second second second second second second second second second<br>second second se | ab ecosystem, which consists of<br>with multiple partners, experts, so<br>so and data each, a set of pedag<br>in has conducted hundreds of trait<br>leaders. Below is an overview of<br>ducators and educational organi<br>rices include development of La<br>hol membership.<br>vated through premium activities | the Go-Lab Staining and Support Latiform<br>and external colline tab providers, the Go-<br>opically designed Apps and more than a<br>ming events across Lucope and in Africa,<br>the Go-Lab initiative impact ( <i>are of April</i><br>zations such as ministries of education,<br>tab, Apps and ILSa on demand (LIMR)<br>is is solely meant to maintain the Go-Lab | Inquiry-Based Science<br>Education | Iife-long learning skills     21st-century skills     transversal & social skills     learning from & with peers | evaluation & follow-up     eef-assessment tools     time & activity progress     visualization     information in real time |
| 30                                                                                                    | 240                                                                                                    | 4,300                                                                                                    | 16,000                                                                                                    |                                    |                                                                                                    |                                                                                                    |
| Pilot countries                                                                                                    | Teacher training events                                                                                                    | Trained teachers                                                                                                    | Teachers creating spaces                                                                                                    | The Go-Lab ecosystem offers.       | -                                                                                                    |                                                                                                    |
|                                                                                                    |                                                                                                    |                                                                                                    |                                                                                                    | r i                                | ŕ                                                                                                    |                                                                                                    |
| 13,000                                                                                                    | 1,063                                                                                                    | 1,200                                                                                                    | 89,500                                                                                                    | Online Labs                        | Learning Apps                                                                                                    | Inquiry Learning<br>Spaces - Digital<br>Lessons                                                                             |
| Monthly platform visitors                                                                                                    | Published spaces                                                                                                    | Classroom<br>implementations                                                                                                    | Students using spaces                                                                                                    |                                    |                                                                                                    |                                                                                                    |
|                                                                                                    |                                                                                                    |                                                                                                    |                                                                                                    |                                    |                                                                                                    |                                                                                                    |

#### Figure 12: Go-Lab Initiative page (on the left) and Go-Lab Ecosystem page (on the right)

- Page with clickable slider: pages with clickable slider present organisations, e.g. partner lab providers on the "For online lab providers" page and partner Ministries and TTIs on the "For Ministries and Institutions" page (e.g. <u>https://premium.golabz.eu/about/online-lab-providers</u>). Each icon presents the name and logo of the organisation. If clicking on the icon, the user is forwarded to the website of the organisation, which opens in a new browser tab. Figure 13 (on the left) presents the "For online lab providers" page.
- Page with clickable icons: some pages provide a static list of clickable icons under the text, leading to the subpages of the premium website. These are the "All projects" page leading to the dedicated project page, "For Schools and Teachers" page leading to the showcases (teachers sharing their impressions about their experience with Go-Lab) as well as the "Teacher Training" and "School Membership" pages leading to the pages presenting the offers by country in their local languages (e.g. <u>https://premium.golabz.eu/training/teacher-training</u>). Figure 13 (on the right) presents the "All projects" page.
- Page with image slider: this page type is applied to the pages presenting premium online labs and apps. Under a text description, sliding screenshots demonstrate the available tools. The screenshots can be opened in an overlay by click. (Note: by the time of writing of this Deliverable the feature is not launched yet).

| Online Lab Provide<br>The Go-Lab Initiative team coope<br>outreach of online labs to teachers<br>currently available on Golabz.<br>If you are an online lab provider to<br>and support platform (Golabz) ap<br>provide you with the visibility you.<br>help disseminate the use of online | FS<br>rates closely with online lab providers to e<br>s, schools and educational institutions. Mo<br>oking to promote your labs, then Golabz is<br>and looking for. We work with closers or<br>are looking for. We work with closers or<br>labs in STEM education. | nsure the continuous growth of the<br>than 600 Labs in more than 60 la<br>the right platform for you. With aim<br>wur Authoring and Learning Institute<br>education, teacher training institute | e Go-Lab ecosystem and the maximum<br>nguages covering all STEM subjects are<br>ost 20,000 monthly visits to our Sharing<br>m (Crassy), the Go-Labo ecosystem will<br>m universities, calvade card resolvers to<br>m universities, calvade and resolvers to<br>m the subject of the subject of t | The Golds acceptent contribution of the contribution of the contri | the Go-Lab Sharing and Support platfo<br>buted to the technical and pedagogic<br>continuous improvement of the platfo<br>.Projects affiliated with the development<br>and an affiliated projects, more to<br>on of the Go-Lab Initiative's affiliated p<br>rs are still running and continue to fur<br>cosystem and vould like to discuss co-<br>s and collaborating with new partners. | rm (Golatez) and the Go-Lab Authoni<br>al development of the ecosystem<br>mms and their constraint, while others<br>nt of the ecosystem have been brou<br>han 100 articles and papers were pro-<br>rojects. Some of these projects had<br>her shape the ecosystem.<br>Ilaboration opportunities, please do n | g and Learning platform (Grass). Since<br>row see today. Some of these projects<br>am(ed) at using the platforms to train<br>plit together under the Go-Lab Initiative.<br>Buildhed. You can find a list of elected<br>the greatest impact on the development<br>of hesitate to contact usl We are always |
|----------------------------------------------------------------------------------------------------|----------------------------------------------------------------------------------------------------|----------------------------------------------------------------------------------------------------|----------------------------------------------------------------------------------------------------|----------------------------------------------------------------------------------------------------|----------------------------------------------------------------------------------------------------|----------------------------------------------------------------------------------------------------|----------------------------------------------------------------------------------------------------|
| With Go-Lab you can choose to p<br>and/or provide labs that can be u<br>when your labs are being used. Go<br>Becoming a Go-Lab online lab prov<br>Here are some of our main la                                                                                                    | provide your labs for commercial and/or<br>sed in a learning space or as part of a sor<br>Lab can also provide you with usage analy<br>vider is quite simple. Contact us to learn ho<br>ab providers! Join us!                                                     | on-commercial use. You may simp<br>ool membership package for a fee<br>tics to better understand your users<br>w. We are always looking for new co                                              | ply share your labs for free on Golabz,<br>If you are interested to learn how and<br>behaviour.<br>soperation opportunities!                                                                                                    | GO-LAB                                                                                                    | nextlab                                                                                                    | GO<br>GA                                                                                                    | UNIVERSITY<br>OF TWENTE.                                                                                                    |
| PhET                                                                                                    | Concord Consortium                                                                                                    | Labs                                                                                                    | myPhysicsLabc≥m                                                                                                    | Go-Lab                                                                                                    | Next-Lab                                                                                                    | GO-GA                                                                                                    | Quantum Physics                                                                                                    |
| PhET Interactive<br>Simulations                                                                                                    | The Concord Consortium                                                                                                    | Labs Land                                                                                                    | My Physics Lab                                                                                                    | TIMI<br>Staching 15 with Insury                                                                                                    | 國立臺湾科教主導                                                                                                    | twist education                                                                                                    | SiWay                                                                                                    |
|                                                                                                    | • 0                                                                                                    | 0                                                                                                    |                                                                                                    | тімі                                                                                                    | Next-Lab Taiwan                                                                                                    | TWIST                                                                                                    | SiWay                                                                                                    |

#### Figure 13: Online Lab Providers page (on the left) and Projects page (on the right)

As described above, pages with clickable icons lead to subpages presenting more specific information to the different topics. These are:

- Project pages: each project page contains a text description of a project in which the Go-Lab Ecosystem has been developed, further developed, or used in a school context. Under the text description, a clickable slider presenting the consortium partners (and leading to the partner's website, when clicked) is located. On the right of the page, main project information is summarized, such as project name, duration, funding body and programme, project coordinator, etc. (Example: <u>https://premium.golabz.eu/projects/next-lab</u>).
- Showcase pages: these pages present interviews with teachers, testimonials written by teachers, as well as teachers' videos, in which their talk about their experience with Go-Lab. Publishing these showcases on the website aims to give a more personal feeling to the school heads and teachers visiting the website (Examples: <a href="https://premium.golabz.eu/showcase/my-go-lab-experience-philippe-kobel">https://premium.golabz.eu/showcase/my-go-lab-experience-philippe-kobel</a> and <a href="https://premium.golabz.eu/showcase/go-lab-ambassador-preeti-gahlawat">https://premium.golabz.eu/showcase/go-lab-ambassador-preeti-gahlawat</a>).

The premium website has responsive design and can be used on desktop as well as on mobile devices. The content of the website will be updated and extended, where necessary, in accordance with the progress of the sustainability activities after the project end.

## 7 Reliability, scalability, security

Taking into account the increasing number of the Go-Lab Ecosystem's users and in the view of the Next-Lab project's end, the following measures were taken to make the Golabz platform more reliable, secure, and scalable, so it does not require a lot of maintenance after the project end.

- Drupal upgrade: The Golabz' content management framework, Drupal, was upgraded to its latest stable version 8.6.17, including an update of the majority of the custom and third-party modules. Moreover, the deprecated code and services were replaced in the system. The system upgrade and code maintenance have resulted in the removal of possible security leaks, made the platform work in a more reliable manner, and made the possibility of any feature upgrades or migration to a newer version of Drupal easier and faster.
- 2. *Scalability*: In terms of scalability, the Golabz platform and its related services were efficiently distributed across several servers, including (1) the production version of Golabz, accessible to the outside world, (2) the development version of Golabz and (3) the newly introduced server, hosting premium resource gateway, migrated app composer and smart gateway.
- 3. *Reliability*: In terms of reliability, a weekly backup of all databases and important files, as well as a monthly snapshot of all Golabz-related servers were setup. These measures were introduced to avoid loss of any data and keeping server downtime to a minimum in case of any possible issues in the future.
- 4. *Security*: All Golabz-related websites are secured with HTTPS. We obtained free SSL/TLS certificates from Let's Encrypt<sup>7</sup> Certificate Authority. Using HTTPS protects any data transmitted between the server and browser during a users' session as well as in scope of communication between Golabz, Graasp, Smart Gateway, and App composer.
- 5. Maintenance: the two crucial components the Smart Gateway (enabling the embedding of online labs in an ILSs and harvesting metadata from large online labs repositories to update these metadata in Golabz) and the App Composer (mainly responsible for the proper functioning of the apps in an ILS as well as for their translations) were migrated from UDEUSTO to IMC. The components have been installed on a dedicated server; the IMC's staff has been trained in handling the components, so the maintenance after the project end is assured.

The updates and restructuring described above contributed also to the improved performance of the platform, which now works faster even by poor internet connection, which is relevant for both European and African (GO-GA project) users.

<sup>&</sup>lt;sup>7</sup> Let's Encrypt: <u>https://letsencrypt.org/</u>

# 8 Summary

In the second and third years of the Next-Lab project, the Go-Lab Sharing platform has been further developed and fine-tuned in order to (1) assure the reliability and scalability of the platform as a whole as well as smooth functioning of its basic processes and components, (2) provide features supporting the sustainability efforts of the project, as well as (3) improve the usability of the platform in accordance with the users' feedback.

In particular, the following processes and functionalities have been improved:

- (1) The authentication, lab and ILS publishing, as well as content reviewing processes;
- (2) The content search, sort, and recommendation functions.

Furthermore, several new features have been implemented:

- 1. The ILS updating process;
- 2. The ILS authorship tracking and history;
- 3. The rating and commenting function;
- 4. The Premium website and megamenu;
- 5. The integration of premium online labs, including implementation of the Premium Resource Gateway and Premium Resource Loader.

The Smart Gateway and App Composer have been migrated to IMC's servers to be hosted and maintained after the project end. The HTTPS protocol has been introduced in order to allow secure communication between the different system components. Several changes and upgrades have been made on the server side, in order to assure platforms' scalability and performance accommodating higher number of users and bigger data volumes.

Teachers' feedback collected during the Summer School in July 2019 confirms that the usability of the Golabz platform has improved: *"This shows that the current search facilities allowed teachers to find apps and labs they are looking for, even without knowing their name (...)*<sup>\*8</sup>. Some improvement suggestions were related to adding more labs, especially for teaching math, and including support content into the general search on Golabz. Generally, the platform was perceived positively and even novice teachers had no major problems handling it.

<sup>&</sup>lt;sup>8</sup> Report on Usability and User Experience Evaluation of the Go-Lab Ecosystem with Novice and Advanced Users, 09.09.2019, ULEIC.

ANNEX A: Commented list of requirements based on D4.3 Annex FF "Detailed Findings from the Analytical Walkthrough Performed for the New Go-Lab Sharing Platform (LEIC-06092017)"

#### 1. General

|   | Usability Observation                                                                                                    | Recommended Modification                                                                                                    | Import-<br>ance | Comment/ Solution                                                                                                    | Status |
|---|----------------------------------------------------------------------------------------------------|----------------------------------------------------------------------------------------------------|-----------------|----------------------------------------------------------------------------------------------------|--------|
| 1 | The "View" area of the user profile is empty<br>(even after uploading a picture).                                                                                                    | Show user information in "View"<br>tab or remove it.<br>NB: The next day a list of the<br>published labs was displayed<br>there. Still it would be nice to also<br>present some profile information. | Μ               | The tabs have been renamed, one new<br>tab has been added: My content, Edit<br>content, Edit profile, Logout.<br>The View area (My content) now displays<br>content, where the user has "creator" or<br>"contact person" role.<br>The profile information is available under<br>"Edit profile" tab. | Done   |
| 2 | If the end-user clicks on the "Edit" tab, the<br>edit functionality is not displayed underneath,<br>instead a completely different interface is<br>presented.<br>Matthias         View       Edit         Home + Matthias         current password         Required flyou want to change the <i>Email</i> address or <i>Password</i> below. Reset your password.         Email address *         mmh21 Bleiceters and         A valid email address. All emails from the system will be sent to this address. The email address is not made public and v         Password         Password         Password         Password         Password         Password         Password         Password         Password         Password         Password         Password         Password         Password | Show edit functionality in the page<br>with the "Edit" tab. Make sure<br>design is consistent.                                                                                                    | Μ               | The tabs have been renamed, one new<br>tab has been added: My content, Edit<br>content, Edit profile, Logout.<br>The new "Edit content" tab leads to the<br>page presenting content, which the user<br>can edit.<br>The "Edit profile" (previously "Edit") tab<br>allows editing the user profile.  | Done   |

|   | Usability Observation                                                                                                    | Recommended Modification                                                                                                    | Import-<br>ance | Comment/ Solution                                                                                                    | Status |
|---|----------------------------------------------------------------------------------------------------|----------------------------------------------------------------------------------------------------|-----------------|----------------------------------------------------------------------------------------------------|--------|
| 3 | When clicking on a screenshot it opens in the same tab.  Screenshots                                                                                                    | Screenshot should be displayed<br>in an overlay on top of the lab<br>information or at least in a new<br>tab, so that the end-user does not<br>lose the lab, when closing the<br>screenshot tab. | Н               | The screenshots are now displayed in an overlay on top of the lab/app/ILS information.                                                                                                    | Done   |
| 4 | Support page cannot be found.<br>despendencessory<br>GO-LAB Labs Apps Spaces Authoring Support About     O Q     Page not found     The response page could not be found.     | Add "Support" page.                                                                                                    | Н               | -                                                                                                    | Fixed  |
| 5 | About page cannot be found.  © @veoducerone GO-LAB Labs Apps Spaces Authoring Support About Page not found The requerter page rout for the found                              | Add "About" page.                                                                                                    | Н               | -                                                                                                    | Fixed  |
| 6 | Based on the presented information the end-<br>user might expect to "edit" the list of his or her<br>LABs and might be confused to see his or her<br>profile details instead. | Display profile information above<br>the list of LABs.<br>Provide access to edit LABs<br>information from the Edit profile<br>page.                                                              | Μ               | The tabs have been renamed, one new<br>tab has been added: My content, Edit<br>content, Edit profile, Logout.<br>The new "Edit content" tab leads to the<br>page presenting content, which the user<br>can edit.<br>The "Edit profile" (previously "Edit") tab<br>allows editing the user profile. | Done   |

#### 2. Lab editor experience

|    | Usability Observation                                                                                                    | Recommended Modification                                                                  | Import-<br>ance | Comment/ Solution                                                                                             | Status    |
|----|----------------------------------------------------------------------------------------------------|-------------------------------------------------------------------------------------------|-----------------|----------------------------------------------------------------------------------------------------|-----------|
| 7  | Interface element to publish lab looks like a button, but only the text is interactive. Publish Lab This is inconsistent to other interface elements                                                                                                    | Make the interface element work<br>like a button (whole coloured area<br>can be clicked). | Μ               | The whole button is now clickable.                                                                            | Done      |
|    | (e.g. "Sort" button) and thus unexpected for the end-user.                                                                                                    |                                                                                           |                 |                                                                                                    |           |
| 8  | The button that looks like it offers the functionality to actually publish your Lab only leads to a page describing the publishing process (http://dev.golabz.eu/labs/publish).                                                                                                    | Change the misleading label of the button, e.g. to "How to publish your lab."             | Μ               | The button renamed in "How to publish your lab"                                                               | Done      |
| 9  | The "Publish your Lab" page (http://dev.golabz.eu/labs/publish) has a misleading heading.                                                                                                    | Should be "How to publish your Lab" instead                                               | Μ               | The page renamed in "How to publish your lab"                                                                 | Done      |
| 10 | The       "Publish       your       Lab"       page         (http://dev.golabz.eu/labs/publish)       has several         (typos and the layout could be improved (e.g., space above the second heading). <b>Publish your Lab</b> Are you an owner of a remote or virtual online lab and you want to publish it in our oppository? This page explains to to do it.         Main and manging online lab.         Are howner of a online lab, you want on publish it in our oppository? This page explains to to do it.         Are namaging online lab.         Are there requires a online lab, you will be presented with your user profile. Here you will find the "Publish in order to shum an online lab, you will be asken to add some information about it. Please provide all required information shout it. Please provide all required information shout it. Please provide all required information shout it. Please provide all required information shout it. Please provide all required information about it. Please provide all required information shout it. Please provide all required information about it. Please provide all required information shout it. Please provide all required information about it. Please provide all required information about it. Please provide all required information about it. Please provide sustainable docur online lab, the value provide sustainable access to your online lab, the value provide sustainable access to your online lab, the value needs to be howed and the as an OpenSocial adquet. If this list needs to be available access to your online lab, the plane needs to be howed and in a browser, the lab of each be available access to your online lab, the plane needs to be available access to your online lab, the plane needs to b | Fix the typos on this page and<br>check if some of the descriptions<br>could be improved. | H               | The text has been checked and improved.                                                                       | Done      |
| 11 | On the "Publish your Lab" page the textual description of how to get help / contact us could be improved.                                                                                                    | Add a picture of said button to the text.                                                 | L               | Adding a picture would worsen the design<br>of the page; it would look like a real button<br>mid of the text. | Discarded |

|    | Usability Observation                                                                                                    | Recommended Modification                                                                                   | Import-<br>ance | Comment/ Solution                                                                                                    | Status    |
|----|----------------------------------------------------------------------------------------------------|----------------------------------------------------------------------------------------------------|-----------------|----------------------------------------------------------------------------------------------------|-----------|
| 12 | When following the "Go-Lab Smart Gateway<br>Service" link, the end-user reaches a page<br>which might be confusing for them, e.g. what<br>is a "web".<br>Manage webs<br>*                                             | Improve wording, e.g. call it a "lab"<br>maybe?                                                            | H               | The page has been renamed in "Manage<br>resources" (as one can manage not only<br>labs through that page)                                                                                                    | Done      |
| 13 | Not sure if every Lab editor will be an "admin"<br>or if that is a specificity of our testing role, but<br>not all should be admins.                                                                                  | Make sure that not all Lab editors get admin permissions.                                                  | Н               | Only project partners have admin rights in Smart Gateway                                                                                                    | Done      |
| 14 | Profile page can not necessarily be identified<br>as being the profile page.<br>GO-LAB Labs Apps Spaces Authoring Support About I                                                                                     | Add "(My) Profile" in front of the<br>user name in the header. Show<br>profile information in "View" area. | L               | The tabs have been renamed, one new tab<br>has been added: My content, Edit content,<br>Edit profile, Logout.<br>Adding "(My) Profile" in front of the user<br>name in the header is somewhat<br>complicated. Given the low priority, we've<br>discarded it. | Improved  |
| 15 | Having the description of the entry underneath the interface element to specify it, could be confusing or missed by the end-user. (Green highlighting in the screenshot = good, red highlighting = could be improved) | Put the description between the title and interface element to provide information.                        | Η               | This is a standard Drupal form. Making<br>changes in it is theoretically possible but<br>is very complicated and requires a huge<br>time effort.                                                                                                    | Discarded |

|    | Usability Observation                                                                                                    | Recommended Modification                                                                     | Import-<br>ance | Comment/ Solution                                                                                                    | Status              |
|----|----------------------------------------------------------------------------------------------------|----------------------------------------------------------------------------------------------|-----------------|----------------------------------------------------------------------------------------------------|---------------------|
| 16 | The loading spinner when uploading a screenshot is "cut off" on the right hand side.<br>Add a new file Choose Files Screenshot02.png Unlimited number of files can be uploaded to this field. | Show the complete loading spinner.                                                           | L               | Discarded due to low priority.                                                                                                    | Discarded           |
| 17 | The buttons to "Edit" and "Remove" screenshots shown on MouseOver over the screenshot preview seem out of place and are partly cut off.                                                       | Replace buttons with smaller interface elements.                                             | L               | The buttons have been made smaller and<br>ordered in a way they are visible<br>completely.                                                       | Done                |
| 18 | The numbers added in brackets behind information retrieved from the system (e.g. user names and languages) can be confusing.                                                                  | Display these information without<br>the numbers or explain the<br>meaning of these numbers. | Μ               | This is a standard Drupal form. Making<br>changes in it is theoretically possible but<br>is very complicated and requires a huge<br>time effort. | Discarded           |
| 19 | There seem to be some English language issues and grammar mistakes in the forms descriptions.                                                                                                 | Address them.                                                                                | Н               | The texts have been checked and corrected.                                                                                                    | Done                |
| 20 | It is not clear for what the "Language information" is specified.                                                                                                    | Give a description of the Language information.                                              | Н               | This field is only visible for IMC admins, not for teachers.                                                                                     | No action<br>needed |

|    | Usability Observation                                                                                                    | Recommended Modification                                                                            | Import- | Comment/ Solution                                                                                                    | Status              |
|----|----------------------------------------------------------------------------------------------------|----------------------------------------------------------------------------------------------------|---------|----------------------------------------------------------------------------------------------------|---------------------|
| 21 | The only real option in the Language<br>information dropdown is "English".<br>LANGUAGE INFORMATION<br>Language<br>English - Not specified -<br>- Not applicable -                               | Check if this is the intended behaviour for this dropdown.                                          | H       | This field is only visible for IMC admins,<br>not for teachers.<br>The behaviour of the field is correct (now<br>it also has French and Swahili for GO-<br>GA). | No action<br>needed |
| 22 | For "Subject Domains" the end-user can select<br>a lower-level domain without also selecting the<br>according higher-level domains.<br>Subject Domains *                                        | Automatically select all according<br>higher-level domains, when a<br>lower-level domain is chosen. | Η       | When a lower-level domain is chosen,<br>according higher-level domains are<br>selected automatically.                                                           | Done                |
| 23 | From the description of the "Subject Domains"<br>entry it is unclear, what is "adapted" and how.                                                                                                | Describe this in more detail / in a way that is understandable for the                              | Н       | The description has been revised.                                                                                                    | Done                |
|    | Please select all subject domains the Lab belongs to. There are three levels of the subject domain hierarchy. When selecting an upper hierarchy level, the next level is adapted automatically. | user.                                                                                               |         |                                                                                                    |                     |

|    | Usability Observation                                                                                                    | Recommended Modification                                                                     | Import- | Comment/ Solution                                                                                                    | Status |
|----|----------------------------------------------------------------------------------------------------|----------------------------------------------------------------------------------------------|---------|----------------------------------------------------------------------------------------------------|--------|
| 24 | End-users not familiar with the Big Ideas Of<br>Science might not know which ones to choose<br>for their lab.<br>Big Ideas Of Science *<br>Energy Transformation<br>Fundamental Forces<br>Our Universe<br>Structure Of Matter<br>Microcosm<br>Evolution And Biodiversity<br>Organisms And Life Forms<br>Planet Earth<br>Please select Big Ideas of Science relevant for this Lab. | Link from the names of the Big<br>Ideas to their description in the<br>portal.               | H       | A link to the descriptions of all Big Ideas<br>has been added in the sentence "Please<br>select <u>Big Ideas of Science</u> relevant for<br>this lab". | Done   |
| 25 | Some of the description texts do not describe<br>the entry, but give requirements instead.<br>Preview Link *<br>This must be an external URL such as http://example.com.<br>Additional Materials<br>This must be an external URL such as http://example.com.                                                                                                    | Make sure that there is a real description with more information regarding each entry.       | Н       | Some texts are a part of the original<br>Drupal forms. Additional texts have been<br>revised/added to provide a well<br>understandable description.    | Done   |
| 26 | If Adobe Flash and Java are the only two<br>possible entries for "Technical Requirements",<br>they should not be entered in a text box.                                                                                                    | Provide checkboxes instead.<br>These could be supported by icons<br>of Adobe Flash and Java. | М       | Technical requirements are now presented as tick boxes.                                                                                                | Done   |

|    | Usability Observation                                                                                                    | Recommended Modification                                                                                              | Import-<br>ance | Comment/ Solution                                                                                                    | Status    |
|----|----------------------------------------------------------------------------------------------------|----------------------------------------------------------------------------------------------------|-----------------|----------------------------------------------------------------------------------------------------|-----------|
| 27 | Row weight for "Embed Link" is confusing and<br>seems to be unnecessary.<br>Hide row weights<br>Order                                                           | Remove this functionality.                                                                                            | L               | Functionality is removed.                                                                                                    | Done      |
| 28 | Error message on top of the Create lab page does not help to find the issue in the page.                                                                        | Area that contains the issue should<br>be automatically expanded or at<br>least its heading should be<br>highlighted. | Н               | Implemented.                                                                                                    | Done      |
| 29 | The label of the "Save" button could be misleading (e.g. save for later).                                                                                       | Use "Publish" as the label instead.                                                                                   | L               | "Publish" is also misleading, since the<br>content doesn't get published immediately<br>(only admins and reviewers can publish<br>the content). It was a decision of the GA<br>to call the button "Save".<br>After the content is saved, the user<br>receives an e-mail notification explaining<br>that the content will be reviewed and<br>published within 24 hours. | Discarded |
| 30 | The red bar shown when viewing the lab looks<br>like there is an error and the red does not fit<br>the colour scheme of the rest of the page.<br>ULEIC test lab | Remove the red colouring.                                                                                             | L               | Standard Drupal function showing that the content is unpublished.                                                                                                    | Discarded |

|    | Usability Observation                                                                                                    | Recommended Modification                                                                                                    | Import- | Comment/ Solution                                                                                                    | Status    |
|----|----------------------------------------------------------------------------------------------------|----------------------------------------------------------------------------------------------------|---------|----------------------------------------------------------------------------------------------------|-----------|
| 31 | After saving a lab and going back to "Edit" it,<br>the interface is sending mixed messages of it<br>"has been created" and is "Not published". | Change "not published" to<br>"published" once the lab has been<br>published.<br>Maybe change it to "unsaved<br>changes" to indicate changes that<br>have not been saved yet.                                                                                                    | H       | These are standard Drupal messages<br>related to the form. Changing them is very<br>complicated and requires a huge time<br>effort.                                                                                                    | Discarded |
| 32 | As a Lab editor I would like to see an overview<br>of all my labs, to be able to access, edit,<br>them from there.                             | Show a list of "My Labs" in the<br>View area of the end-user profile.<br>NB: Such a list was shown the next<br>day, thus it might just need some<br>time. The portal should inform the<br>Lab editor about the details<br>somewhere (e.g. the instructions<br>page).                                                                                                    | Н       | The tabs have been renamed, one new<br>tab has been added: My content, Edit<br>content, Edit profile, Logout.<br>The View area (My content) now displays<br>content, where the user has "creator" or<br>"contact person" role.<br>The new "Edit content" tab leads to the<br>page presenting content, which the user<br>can edit.<br>After the content is saved, the user<br>receives an e-mail notification explaining<br>that the content will be reviewed and<br>published within 24 hours. | Done      |
| 33 | Published labs do not appear in the list on the website.                                                                                       | Might be because it is only a<br>testing version of the portal. In<br>case the labs have to be<br>"approved" by somebody, before<br>they appear on the portal, this<br>should be communicated to the<br>end-user.<br>NB: They were shown in the list the<br>next day, thus it might just need<br>some time. Again, inform the Lab<br>editor about the details<br>somewhere (e.g. the instructions<br>page). | Н       | After the content is saved, the user<br>receives an e-mail notification explaining<br>that the content will be reviewed and<br>published within 24 hours.                                                                                                    | Done      |

#### 3. ILS editor experience

|   | Usability Observation                                                                                                    | Recommended Modification                                                                                                    | Import-<br>ance | Comment/Solution                                                                                                    | Status    |
|---|----------------------------------------------------------------------------------------------------|----------------------------------------------------------------------------------------------------|-----------------|----------------------------------------------------------------------------------------------------|-----------|
| 1 | On the start page the current location is not<br>indicated in the menu. This is inconsistent with<br>the behaviour for Labs, Apps, and Spaces<br>menu entries.<br>GO-LAB Labs Apps Spaces Authorin<br>Sharing and Authoring Plat<br>Find the largest collection of online labs, try-out int<br>inquiry apps, combine labs and apps into Inquiry L<br>Spaces, and share these with your students and co | Add coloured bar over the Go-Lab<br>logo when on the start page.<br>GO-LAB Labs Apps Spaces Authorin<br>Sharing and Authoring Plat<br>Find the largest collection of online labs, try-out int<br>inquiry apps, combine labs and apps into Inquiry L<br>Spaces, and share these with your students and co | Μ               | From the design point of view, this is not<br>very helpful: a dark or light blue bar would<br>look like a part of the logo; an orange bar<br>would be "too much". | Discarded |
| 2 | On the details pages for labs, apps, and ILSs the visual clue on the location in the menu is no longer shown.                                                                                                    | Continue indicating the current location when going from the overview to details pages.                                                                                                    | M               | Bug fixed.                                                                                                    | Fixed     |
|   | GO-LAB Labs Apps Spaces Authoring<br>Electrical circuit lab<br>Type Virtu<br>Lab Owner Jakk<br>Contact Person Jakk<br>Age Range 13-1<br>Big Ideas Of Enel<br>Science Stru                                                                                                    | GO-LAB Labs Apps Spaces Authoring<br>Electrical circuit lab<br>Type Virtu<br>Lab Owner Jak<br>Ontact Person Jak<br>Age Range 13-1<br>Big Ideas Of Ene<br>Strue                                                                                                    |                 |                                                                                                    |           |

|   | Usability Observation                                                                                                    | Recommended Modification                                                                    | Import-<br>ance | Comment/Solution                                                                                     | Status    |
|---|----------------------------------------------------------------------------------------------------|---------------------------------------------------------------------------------------------|-----------------|----------------------------------------------------------------------------------------------------|-----------|
| 3 | Some filters are applied automatically onClick,<br>Sort requires a button to be pressed, this is<br>inconsistent.                                                                                                    | Apply the sorting<br>"OnSelectionChanged" of the<br>Dropdown list and remove the<br>button. | L               | The effort to reimplement the sort function<br>is relatively high. Discarded due to low<br>priority. | Discarded |
|   | Most Viewed  Sort Subject Domains                                                                                                    |                                                                                             |                 |                                                                                                    |           |
|   | Astronomy (37) <ul> <li>Astronomical Objects And Their<br/>Characteristics (14)</li> <li>Astronomy Related Sciences And<br/>Fields Of Study (4)</li> <li>Astrometry (1)</li> <li>Cosmology (1)</li> <li>Giants (4)</li> <li>Theory Of Relativity (1)</li> <li>Universe – Generally (3)</li> <li>Effect And Phenomena (4)</li> <li>Terms And Concepts (8)</li> <li>Biology (49)</li> <li>Chemistry (86)</li> <li>Engineering (23)</li> </ul> |                                                                                             |                 |                                                                                                    |           |

|   | Usability Observation                                                                                                    | Recommended Modification                                                                                                    | Import-<br>ance | Comment/Solution                                                                                           | Status              |
|---|----------------------------------------------------------------------------------------------------|----------------------------------------------------------------------------------------------------|-----------------|----------------------------------------------------------------------------------------------------|---------------------|
| 4 | The Big Ideas are missing from the menu and their explanation seems to be no longer on the portal?                                                                                                  | When clicking on one of the Big<br>Ideas in the lab/app/ILS<br>description, not only a list of<br>artefacts assigned to this big idea<br>should be shown, but also an<br>explanation, for teachers that are<br>not familiar with the Big Ideas of<br>Science.  | Η               | The description of the Big Idea is now displayed between the header and the content in the search results. | Done                |
| 5 | When looking at the details page of a lab and<br>going back to the list using the "Labs" entry in<br>the menu (instead of the back button of the<br>browser), the selected filter options are lost. | If possible the filtering should be<br>stored in a way that automatically<br>applies them after looking at the<br>details of one of the labs found. If<br>the filtering should stay present<br>when switching from labs to apps<br>or ILS should be discussed. | Η               | This is how the filters are supposed to behave.                                                            | No action<br>needed |

| 6 | The filter options on the right hand side<br>(especially for language) take up a lot of<br>space, although only one can ever be selected<br>at the same time.                                           | To save space, a dropdown list<br>could be used, at least for the<br>language, as it is done for Sort. For<br>all other options (besides Subject                                                                                                    | L | The language filter is now limited to the length of the content list and has a scrollbar. | Done |
|---|----------------------------------------------------------------------------------------------------|----------------------------------------------------------------------------------------------------|---|-------------------------------------------------------------------------------------------|------|
|   | Big Ideas Of ScienceEnergy Transformation (68)Fundamental Forces (85)Our Universe (14)Structure Of Matter (61)Microcosm (18)Evolution And Biodiversity (4)Organisms And Life Forms (5)Planet Earth (20) | Domains, which have sub- and<br>subsub-domains) this could be<br>considered as well, although they<br>do not require as much space and<br>the preview of what other options<br>and home many elements would<br>be available could be helpful there. |   |                                                                                           |      |
|   | Lab Types<br>Remote Lab (8)<br>Virtual Lab (85)<br>Data Set (10)                                                                                                    |                                                                                                    |   |                                                                                           |      |
|   | Age Ranges           before 7 (5)           7-8 (14)           9-10 (88)           11-12 (85)           13-14 (176)           15-16 (185)           above 16 (120)                                      |                                                                                                    |   |                                                                                           |      |
|   | LanguagesArabic (3)Basque (10)Bosnian (16)Bulgarian (9)Catalan (1)Chinese (17)Croatian (13)Czech (17)Danish (17)Dutch (21)English (85)                                                                  |                                                                                                    |   |                                                                                           |      |
|   | Estonian (13)<br>Finnich (17)                                                                                                    |                                                                                                    |   |                                                                                           |      |

|   | Usability Observation                                                                               | Recommended Modification                                                                                                    | Import-<br>ance | Comment/Solution                                                                                                    | Status    |
|---|----------------------------------------------------------------------------------------------------|----------------------------------------------------------------------------------------------------|-----------------|----------------------------------------------------------------------------------------------------|-----------|
| 7 | <section-header><section-header><section-header></section-header></section-header></section-header> | For example Big Ideas of Science<br>could be represented by icons, like<br>on the old portal, and the<br>languages could be represented<br>by flags. The are ranges could be<br>presented in a similar way as the<br>Big Ideas, with the age ranges<br>being all displayed, with some<br>being "active" and the others<br>"inactive". Icons could also be<br>used for Type, Booking required<br>and Registration required. On one<br>hand that would make the<br>presentation more unified and less<br>wordy, on the other hand it could<br>support the users in more quickly<br>gathering the information. | Μ               | Displaying icons presenting different types<br>of information would overload the design.<br>The Big Ideas icons were excluded in the<br>new design on purpose, as they were<br>found less informative (by the users) in<br>the previous version of the platform. | Discarded |

|   | Usability Observation                                                                                                    | Recommended Modification                                                                                                    | Import-<br>ance | Comment/Solution                                                                                                    | Status    |
|---|----------------------------------------------------------------------------------------------------|----------------------------------------------------------------------------------------------------|-----------------|----------------------------------------------------------------------------------------------------|-----------|
| 8 | The amount and type of information present on<br>the details pages is not consistent. Compare:<br><u>http://dev.golabz.eu/lab/13c-nuclear-</u><br><u>magnetic-resonance-spectroscopy</u><br><u>http://dev.golabz.eu/lab/gravity-force-lab</u><br>and<br><u>http://dev.golabz.eu/lab/balloons-and-static-<br/>electricity</u><br>which show information from Type to<br>Registration Required, Subject Domains, and<br>Big Ideas of Science respectively. | The "less" information should<br>not depend on the size of the<br>information. Instead the most<br>important information should<br>always presented here, no matter<br>the size and additional information<br>hidden behind "more".<br>Suggested information and<br>ordering:<br>less:<br>- Preview Link (duplicated<br>info to "Preview" button)<br>- Age Range<br>- Subject Domains<br>- Big Ideas of Science<br>- Type<br>- Booking required<br>- Registration required<br>more:<br>- Works Offline<br>- Languages<br>- Embed Link<br>- Contact Person<br>- Lab Owner | Μ               | The "more/less" information depends on<br>the size of the information on purpose:<br>some important information which has to<br>presented on top (for example, subject<br>domains) can be really huge and wound<br>destroy the design of the page, if not<br>collapsed. If we change this function, each<br>page will look differently.<br>"Contact person" and "Lab owner" are<br>considered as important information (as<br>we give credits to providers who share<br>their tools with schools for free), so it<br>should be displayed on top, although it's<br>maybe less relevant for the users. | Discarded |
| 9 | "Preview" and "Create Space" interaction<br>elements look like buttons, but only the words<br>are interactive.<br>Create Space                                                                                                    | Make those interaction elements behave like buttons.                                                                                                    | Μ               | Now the whole button is clickable.                                                                                                    | Done      |

|    | Usability Observation                                                                                                    | Recommended Modification                                                                     | Import-<br>ance | Comment/Solution                       | Status |
|----|----------------------------------------------------------------------------------------------------|----------------------------------------------------------------------------------------------|-----------------|----------------------------------------|--------|
| 10 | It is not clear which fields are covered by the<br>search? If the description should be covered it<br>seems to not work correctly as a search for<br>"HTML5" does not return the "Uniform Circular<br>Motion" lab, which has HTML5 in its<br>description text. "abridged" returns "Sexual<br>Selection in Guppies (HTML5)" LAB, where<br>"Java" does not. | Provide help and support and<br>make sure that search functionality<br>is working correctly. | Н               | The search function has been improved. | Done   |
| 11 | <text><section-header></section-header></text>                                                                                                    | Make sure lists are rendered inside<br>the area.                                             | L               | Bug fixed.                             | Fixed  |

|    | Usability Observation                                                                                                    | Recommended Modification                                                      | Import-<br>ance | Comment/Solution        | Status |
|----|----------------------------------------------------------------------------------------------------|-------------------------------------------------------------------------------|-----------------|-------------------------|--------|
| 12 | The phases in ILS previews seem to be<br>ordered alphabetically instead of in inquiry<br>order (might be related to 13), e.g.:<br><u>http://dev.graasp.eu/ils/59a821c01b3c64c7f4</u><br><u>6cebee/?lang=en</u><br><u>http://dev.graasp.eu/ils/59a820dd1b3c64c7f4</u><br><u>6cebeb/?lang=en</u><br><u>http://dev.graasp.eu/ils/59ad73fb1b3c64c7f46</u><br><u>cebf8/?lang=en</u>                                        | Show the ILS phases in the order<br>given by the teacher creating the<br>ILS. | Н               | Problem on Graasp side. | Fixed  |
| 13 | When creating an ILS from a lab, the phases<br>are in alphabetical order, not inquiry cycle<br>order.<br>Phone Solvert Vinuel Bu<br>Splash: Virtual Buoyancy Laboratory V<br>Write a description here<br>Conceptual Conclusion Discussion Investigation Orientation<br>Conceptual Conclusion Discussion Investigation Orientation<br>Student Da Teacher Da About Vult<br>Student Darboard Teacher Darboard About Vult | Put the phases in inquiry cycle<br>order.                                     | Μ               | Problem on Graasp side. | Fixed  |

|    | Usability Observation                                                                                                    | Recommended Modification                                                                                                    | Import-<br>ance | Comment/Solution                                                                                                    | Status              |
|----|----------------------------------------------------------------------------------------------------|----------------------------------------------------------------------------------------------------|-----------------|----------------------------------------------------------------------------------------------------|---------------------|
| 14 | Permission allowing Golabz to connect with<br>Graasp account is not remembered after the<br>first time it was granted.<br>Golabz<br>Allow Golabz to connect with my Graasp account<br>Matthias<br>Password<br>Allow<br>or<br>f (g+ 1) | If possible, require giving this<br>permission only once and<br>remember it for the future (e.g.<br>when duplicating other spaces). | Μ               | The user can choose to save the login<br>data in the browser, so (s)he doesn't have<br>to enter them every time.<br>The active login ("allow") should be there<br>for security reasons.      | No action<br>needed |
| 15 | The publishing form tab shows the drupal icon as Favicon.                                                                                                    | Apply Next-Lab branding instead.                                                                                                    | L               | -                                                                                                    | Done                |
| 16 | The original author of a duplicated ILS appears in the "Creator" not in the "Owner" text box, as indicated by the description.                                                                                                    | Pre-fill correct text field with original author.                                                                                   | Μ               | After the ILS-owner history has been<br>implemented, we have disabled and<br>hidden the "owner" field. Now there is only<br>"Creator" field which is populated<br>automatically from Graasp. | Done                |

|    | Usability Observation                                                                                                    | Recommended Modification                                                                                                    | Import-<br>ance | Comment/Solution                                                                                                    | Status              |
|----|----------------------------------------------------------------------------------------------------|----------------------------------------------------------------------------------------------------|-----------------|----------------------------------------------------------------------------------------------------|---------------------|
| 17 | Unclear who is the owner and creator of an ILS: Should the description of "Owner" and "Creator" be the other way around? Should the "Owner" be repeated as first entry in the "Owner" be repeated as first entry in the "Creator" text field? | From the terms I would have<br>guessed "creator" is the original<br>author of an ILS, who created it,<br>and "owner" is the person who<br>adapted it and thus "owns" the<br>current version. | Н               | After the ILS-owner history has been<br>implemented, we have disabled and<br>hidden the "owner" field. Now there is only<br>"Creator" field which is populated<br>automatically from Graasp. | Done                |
| 18 | Name of author(s) have to be manually<br>entered in the "Creator" text field.<br>Author: Matthias<br>Creator *<br>Prese add all authors of this ILS, separated with commas. If the user does not exist yet, please contact administrator.     | "Creator" text field should be pre-<br>filled with the information from<br>Graasp or at least with the name of<br>the person publishing the ILS.                                             | L               | The "Creator" field which is populated<br>automatically from Graasp, including all<br>users who have the "owner" role in<br>Graasp.                                                          | Done                |
| 19 | Wording might not be understandable for<br>teachers, e.g. do they know what a revision log<br>message is and why it is needed or would be<br>useful? Where is it shown?                                                                       | Make sure this information is<br>needed and if it is, explain it more<br>detailed.                                                                                                    | L               | This field is only visible for the IMC admins, not for teachers.                                                                                                    | No action<br>needed |
| 20 | Description of what to enter should be between label and input interface element, not below interface element to specify the information.                                                                                                    | First provide all the information necessary or helpful for the task, then the means to perform it.                                                                                           | Н               | This is a standard Drupal form. Making<br>changes in it is theoretically possible but<br>is very complicated and requires a huge<br>time effort.                                             | Discarded           |

| Usability Observation                                                                                                    | Recommended Modification                                                                                                    | Import-<br>ance                                                                                                    | Comment/Solution                                                                                                    | Status                                                                                                    |
|----------------------------------------------------------------------------------------------------|----------------------------------------------------------------------------------------------------|----------------------------------------------------------------------------------------------------|----------------------------------------------------------------------------------------------------|----------------------------------------------------------------------------------------------------|
| The numbers added in brackets behind<br>information retrieved from the system (e.g.<br>user names and languages) can be confusing<br><u>Veries</u><br>emploies and information of the time of the system of the system<br>(e.g.<br>emploies and languages) can be confusing<br><u>Veries</u><br>emploies and author() of the time of the time of the system<br>(e.g.<br>emploies and the system of the time of the system<br>(e.g.<br>emploies and the system of the time of the system<br>(e.g.<br>(e.g.<br>(e)))<br>(e))<br>(e))<br>(e))<br>(e))<br>(e)<br>(e))<br>(e) | Display these information without<br>the numbers or explain the<br>meaning of these numbers.                                                                                                    | Μ                                                                                                    | This is a standard Drupal form. Making<br>changes in it is theoretically possible but<br>is very complicated and requires a huge<br>time effort.                                                                                                    | Discarded                                                                                                    |
| The custom context menu in the "Description'<br>text area prevents useful functionality usually<br>accessible through the browsers context menu<br>(e.g. spell check).<br>Description *<br>B I @ R := 1= ?? Normal<br>This ILS was (unfortunately) empty when<br>K Cut Ctrl+X<br>Copy Ctrl+C<br>Rase Ctrl+V<br>Which is possible, for example in the "Title'<br>input field.<br>Tite*<br>ULEIC GearSteeth copy to test publication process Infort<br>Generations<br>The LS mage R TestISULeic, pg (26.29 KB)<br>The LS inage is displayed as the main icon of the Inguly<br>Description*                                                                                                    | As the options in the custom<br>context menu are also available in<br>the browser's default context<br>menu, the benefit of the custom<br>context menu is not clear and it<br>could therefore be removed. | Η                                                                                                    | The custom context menu of Drupal has been removed.                                                                                                    | Done                                                                                                    |
|                                                                                                    | The numbers added in brackets behind<br>information retrieved from the system (e.g.<br>user names and languages) can be confusing.                                                                        | The numbers added in brackets behind<br>information retrieved from the system (e.g.<br>user names and languages) can be confusing. | The numbers added in brackets behind<br>information retrieved from the system (e.g.<br>user names and languages) can be confusing.       Display these information without<br>the numbers or explain the<br>meaning of these numbers.       M         Import<br>accessible through the browsers context menu<br>(e.g. spell check).       As the options in the custom<br>context menu are also available in<br>the browser's default context<br>menu, the benefit of the custom<br>context menu is not clear and it<br>could therefore be removed.       H         Import<br>accessible through the browsers context menu<br>(e.g. spell check).       Cut Ctrl+X<br>Copy Ctrl+C<br>Paste Ctrl+V       As the options in the custom<br>context menu are also available in<br>the browser's default context<br>menu, the benefit of the custom<br>context menu is not clear and it<br>could therefore be removed.       H         Which is possible, for example in the "Title"<br>input field.       Import<br>menu streampter in the set integer<br>menu streampter integer<br>integer<br>integer | Display these information without information retrieved from the system (e.g., specific the numbers or explain the meaning of these numbers.       M       This is a standard Drupal form. Making changes in it is theoretically possible but is very complicated and requires a huge time effort.         The custom context menu in the "Description" text area prevents useful functionality usually accessible theory the browsers context menu end the browsers default context menu of Drupal has context menu of Drupal has context menu of Drupal has context menu of the custom context menu of Drupal has the order of the custom context menu of Drupal has the order of the custom context menu of Drupal ha |

|    | Usability Observation                                                                                                    | Recommended Modification                                                                                               | Import-<br>ance | Comment/Solution                                                                                                    | Status              |
|----|----------------------------------------------------------------------------------------------------|----------------------------------------------------------------------------------------------------|-----------------|----------------------------------------------------------------------------------------------------|---------------------|
| 23 | The warning message when deleting a phase from the ILS sounds odd for deleting a phase.           Delete Item(s)         X           Are you sure you want to delete Student Dashboard?         Deleting a space will delete the content for all members. To remove your membership, use the 'Leave' option.                                                                                                    | Warning messages for phases and<br>Graasp spaces should be<br>customized and different from<br>each other.             | Μ               | Forwarded to EPFL.                                                                                                  | -                   |
| 24 | Opposite to the live system, deleting a space<br>on the dev.Graasp does not give a<br>confirmation message and does not<br>automatically refresh the view, no longer<br>showing the deleted phase.<br>Konzeptual Schlussfolg Diskussion Untersuchu Orientierung<br>Konzeptual Schlussfolg Diskussion Untersuchu Orientierung<br>Konzeptual Schlussfolg Diskussion Untersuchu Orientierung<br>Konzeptual Schlussfolg Diskussion Untersuchu Orientierung<br>Konzeptual Schlussfolg Diskussion Untersuchu Orientierung<br>Konzeptual Schlussfolg Diskussion Untersuchu Orientierung<br>Konzeptual Schlussfolg Diskussion Untersuchu Orientierung<br>Konzeptual Schlussfolg Diskussion Untersuchu Orientierung | Not sure why this functionality is<br>not working as expected and as on<br>the live server, but should be the<br>same. | Н               | This works correctly on the live platform.<br>Sometimes, there can be deviations<br>between live and dev platforms. | No action<br>needed |
| 25 | Pre-filled "Language" seems to be English as<br>default, even when submitting an ILS that was<br>specified as being German in Graasp.<br>Language *<br>English<br>Please select a language in which the <i>ILS</i> is available.                                                                                                    | This information should be<br>automatically taken from Graasp,<br>to speed up the process.                             | L               | This field is only visible for IMC admins,<br>not for teachers. The behaviour of the field<br>is correct.           | No action<br>needed |

|    | Usability Observation                                                                                                    | Recommended Modification                                                                                            | Import-<br>ance | Comment/Solution                                                                                                    | Status |
|----|----------------------------------------------------------------------------------------------------|----------------------------------------------------------------------------------------------------|-----------------|----------------------------------------------------------------------------------------------------|--------|
| 26 | Teachers might not know what the different<br>"License" options available mean.<br>License *<br>Creative Commons Attribution-NonCommercial (CC BY-NC)<br>Please specify the access, copy and reuse rights of your #2.5 if you are not sure, use the license, which is selected in the list by default.                                                                                                    | Add a link to a page describing the different options (either on the portal or external).                           | Н               | Two links have been added: to a page<br>describing Open Source licences and to a<br>page describing Creative Commons<br>licences. | Done   |
| 27 | The hint " use the license, which is selected<br>in the list by default." does not help if the user<br>has changed it (accidentally).<br>License *<br>Creative Commons Attribution-NonCommercial (CC BY-NC)<br>Please specify the access, copy and reuse rights of your #CS If you are not sure, use the lease, which is selected in the list by default.                                                                                                    | Either specify the license to select<br>in the description or add "(default)"<br>to the entry in the dropdown list. | Н               | "Default" identifier has been added to the name of the licence in the list.                                                       | Done   |
| 28 | For "Subject Domains" the end-user can select a lower-level domain without also selecting the according higher-level domains.         Subject Power         Image: Subject Power         Image: Subject Power | Automatically select all according<br>higher-level domains, when a<br>lower-level domain is chosen.                 | Η               | When a lower-level domain is chosen, all<br>according higher-level domains are<br>selected automatically.                         | Done   |
| 29 | From the description of the "Subject Domains" entry it is unclear, what is "adapted" and how.                                                                                                    | Describe this in more detail / in a way that is understandable for the user.                                        | Н               | The description has been revised.                                                                                                 | Done   |

|    | Usability Observation                                                                                                    | Recommended Modification                                                                                                    | Import-<br>ance | Comment/Solution                                                                                                    | Status    |
|----|----------------------------------------------------------------------------------------------------|----------------------------------------------------------------------------------------------------|-----------------|----------------------------------------------------------------------------------------------------|-----------|
| 30 | End-users not familiar with the Big Ideas Of<br>Science might not know which ones to choose<br>for their ILS.<br>Big Ideas Of Science *<br>Energy Transformation<br>Fundamental Forces<br>Our Universe<br>Structure Of Matter<br>Microcosm<br>Evolution And Biodiversity<br>Organisms And Life Forms<br>Planet Earth<br>Please select Big Ideas of Science relevant for your <i>ILS</i> . | Link from the names of the Big<br>Ideas to their description in the<br>portal.                                                                          | Η               | A link to the descriptions of all Big Ideas<br>has been added in the sentence "Please<br>select <u>Big Ideas of Science</u> relevant for<br>this lab".                                                                                                    | Done      |
| 31 | The label of the "Save" button could be misleading (e.g. save for later).                                                                                                    | Use "Publish" as the label instead.                                                                                                    | L               | "Publish" is also misleading, since the<br>content doesn't get published immediately<br>(only admins and reviewers can publish<br>the content). It was a decision of the GA<br>to call the button "Save".<br>After the content is saved, the user<br>receives an e-mail notification explaining<br>that the content will be reviewed and<br>published within 24 hours. | Discarded |
| 32 | The red bar shown when viewing the lab looks<br>like there is an error and the red does not fit<br>the colour scheme of the rest of the page.                                                                                                    | Remove the red colouring. If it is<br>indicating, that this resource is not<br>yet published / available on the<br>portal, make that clear to the user. | L               | Standard Drupal function showing that the content is unpublished.                                                                                                    | Discarded |